地域医療連携患者紹介予約

# インターネット予約ご利用マニュアル

トヨタ記念病院では地域の医療施設の皆様からの

患者紹介予約をインターネット予約システムで受け付けています。

※ネット予約のご利用は下記予約システム専用ページからログインして下さい

# https://www3.e-renkei.com/hospital/group-047/login.php

| <sup>サーバーリニューアルしました(2020/03/21)</sup><br>【 <b>e連携】地域医療連携予約システム</b><br>医療機関IDとパスワードを入力して下さい。                                          |  |
|----------------------------------------------------------------------------------------------------|--|
| 医療機関ID       パスワード       ログイン     クリア                                                                                                |  |
| このシステムで予約が可能な基幹病院                                                                                                    |  |
| トヨタ記念病院(地域医療連携グループ TEL.0565-74-3091)[ご利用ガイド]<br>豊田地域医療センター(地域医療連携室 TEL.0565-34-3333)[ご利用ガイド]<br>豊田厚生病院(地域医療連携課 0565-43-5077)[ご利用ガイド] |  |
| ©e連携                                                                                                    |  |
|                                                                                                    |  |

上記ログインページから

「トヨタ記念病院」「豊田地域医療センター」「豊田厚生病院」「みよし市民病院」 4病院共通のIDとパスワードを使ってログインできます。

※上記ホームページアドレスへは当院ホームページからもリンクしています。

トヨタ記念病院 地域医療連携グループ

TEL:0565-74-3091(直通) FAX:0565-29-8828(直通) 〒471-8513 豊田市平和町1-1

# 【目次】

| インターネット予約の方法(1)~(5)    | P1~5   |
|------------------------|--------|
| 紹介状(診療情報提供書)の作成(1)~(3) | P6~8   |
| マイページについて              | P9     |
| 入力情報修正(1)(2)           | P10~11 |
| 紹介內容修正(1)(2)           | P12~13 |
| 予約日時の変更(振替)(1)~(3)     | P14~16 |
| 予約の取消(キャンセル)(1)(2)     | P17~18 |
| 各種書類の印刷                | P19    |
| 他の連携病院への移動(1)(2)       | P20~21 |
| ファイルのアップロード(1)~(3)     | P22~24 |
| 複数ファイルのアップロードについて      | P25    |
| パスワードの変更について(1)(2)     | P26~27 |

インターネット予約の方法(1)

1. 下記ページにアクセスして「医療機関 ID」「パスワード」を使ってログインします。

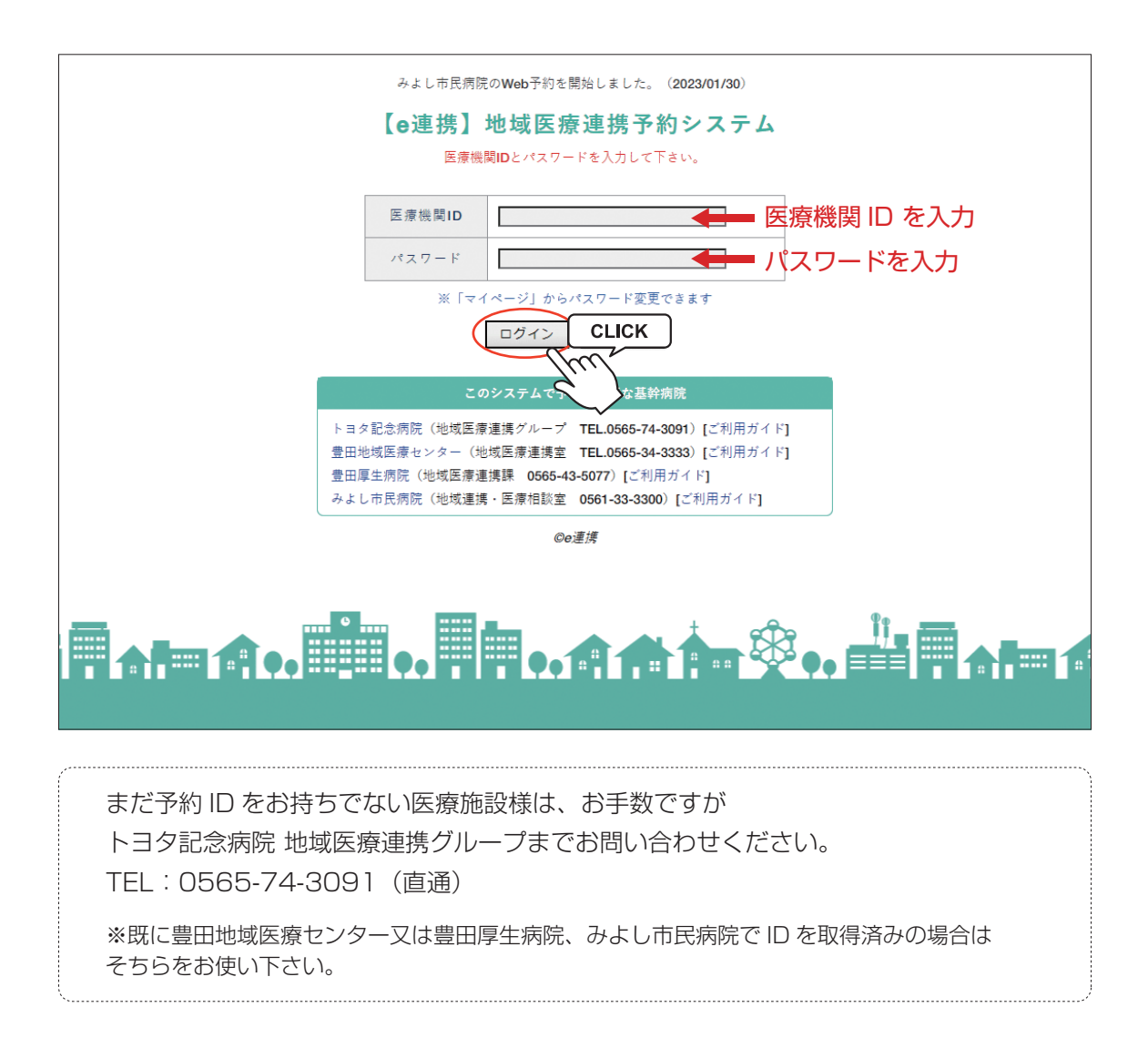

2. 病院名称又は写真をクリックして下さい。

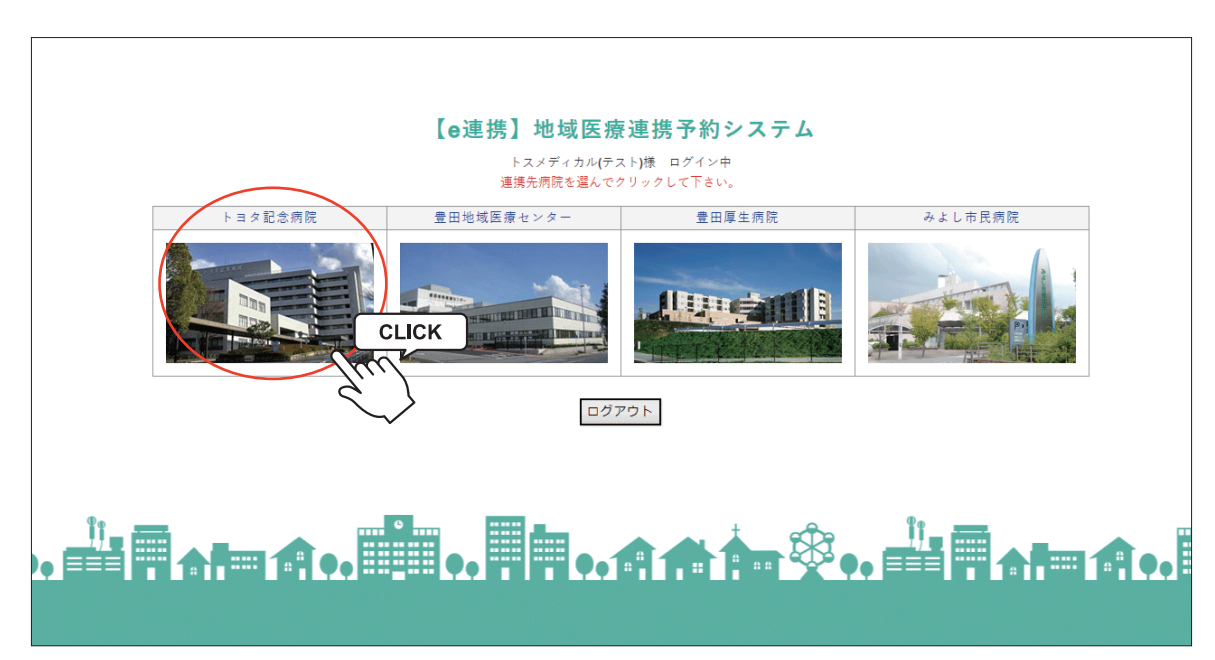

インターネット予約の方法(2)

3. 予約する診療科目(検査項目)を選択します。

| <page-header></page-header>                                                                                                    | 下日次記念病院                                   |                                     |                             | ログアウト                       |
|----------------------------------------------------------------------------------------------------|-------------------------------------------|-------------------------------------|-----------------------------|-----------------------------|
| <text></text>                                                                                                    | 地域医連携 WEB 予約システム                          | 下<br>王<br>氏                         | 地域医療                        | 連携グループ                      |
| <text><text><text><text><text></text></text></text></text></text>                                                                                                    |                                           |                                     | <ul><li> TEL.0565</li></ul> | -74-3091 / FAX.0565-29-8828 |
| <section-header><section-header></section-header></section-header>                                                                                                    | R.                                        |                                     |                             | <u> </u>                    |
| <section-header><section-header></section-header></section-header>                                                                                                    |                                           | 連携病院                                | 選択ページへ                      |                             |
| **###0.7+#14: ##4FAD/bod/###0045/by/01/cl/bit/11         • **###0.7+#16: ####         • **###0.7+#16: ####         • **###0.7+#16: ####         • **###0.7+#16: ####         • **##0.7+#16: ####         • **##0.7+#16: ####         • **##0.7+#16: ####         • **##0.7+#16: ####         • **##0.7+#16: ####         • **##0.7+#16: ####         • **##0.7+#16: ####         • **##0.7+#16: ####         • **##0.7+#16: ####         • **##0.7+#16: ####         • **##0.7+#16: ####         • **##0.7+#16: ####         • **##0.7+#16: ####         • **##0.7+#16: ####         • **##0.7+#16: ####         • **##0.7+#16: ####         • **##0.7+#16: ####         • **##0.7+#16: ####         • **##0.7+#16: ####         • **##0.7+#16: ####         • **##0.7+#16: ####         • **##0.7+#16: ####         • **##0.7+#16: ####         • **##0.7+#16: ####         • **##0.7+#16: ####         • **##0.7+#16: ####         • **##0.7+#16: ####         • **##0.7+#16: ####         • **##0.7+#16: ####         • **##0.7+#16: ####         • **##0.7+#16: ####         • **##0.7+#16: ####                                                                                                    | 月により担当                                    | 医師が変更になる場合がござ                       | いますので、医師指定の際に(              | はご注意下さい。<br>+               |
| ● Partel (warver) (warver)         ① CLCK         ① 企業用業常的         循環器内科 (不整照)         血液内科           「吸吸器内科         「一」         「一」         「一」         「」         「」         「」         「」         「」         「」         「」         「」         「」         「」         「」         「」         「」         「」         「」         「」         「」         「」         「」         「」         「         「         「         「         「         「         「         「         「         「         「         「         「         「         「         「         「         「         「         「         「         「         「         「         「         「         「         ご         「         ご         ご<                                                                                                    | ●又约百日(沙陵封日,始本)大                           | ※ 釜杉疾患の 予約は、 現住 FAX か               | らのご似頼のみお交けしておりま             | 9 •                         |
| FWW RHY (NW RH (A BUNK)         FWW RHY (A BUNK)         FWW RHY | 循環器内科 (一般)                                |                                     | 循環器内科 (不整脈)                 | 血液内科                        |
| 3 30 km 314       13 10 km 314       13 10 km 314       13 10 km 314         開神経内科 (一般)       新神経内科 (5 0 5 t n h h h)         *循短器内科 (心电図異常他) は「循環器内科 (心电図異常・心維音・弁護症)」となります。         脳神経内科       消化器外科       所服科         形成外科       皮膚科       昭科       可腐いんごう科         形成外科       皮膚科       昭科       可腐いんごう科         必尿器科       産婦人科       小児科 (アレルギー 9 木)       精神科         口腔外科             日腔外科              日腔外科                日腔外科                                                                                                    | 「日本の日本の日本の日本の日本の日本の日本の日本の日本の日本の日本の日本の日本の日 | 消化器内利                               | 内分泌,糖尿病内到                   | <b></b>                     |
| 脳神経内科(中部)       脳神経内科(もの忘れ外末)         *循環器内科(小電回賞単他)は「循環器内科(小電母)       呼吸器外科         「一       第化器外科(外科一般)       呼吸器外科         「       形成外科       皮膚科       原料         「       形成外科       皮膚科       原料         「       形成外科       皮膚科       原料       耳鼻いんごう科          必尿器科       産婦人科       小児科(アレルギー外末)       精神科         □       四腔外科             甲密度測定       CT検査       MRI検査       MRI検査(ペースメーカー)          PET検査       頭動脈エコー       再内視鏡検査          ・妊婦用ウイルス検査物成事業のご予約は下記よりお願いします                                                                                                    |                                           |                                     | P377 * 05 176 / 767 P374    |                             |
| <ul> <li>※開始設内科 (UNBLO)具体(U) は「指知法認内科 (U)BEO具体・UAEE (THRUE)」 ことびます。</li> <li></li></ul>                                                                                                    | 110 伊栓内科(一般)                              | 個仲給内科(もの忘れ外来)<br>「修理器内科(と声回思労)」と対 か |                             |                             |
| 脳神経外科     消化器外科 (外和一般)     呼吸器外科     乳腺・内分泌外科       形成外科     皮膚科     眼科     耳島いんごう科       泌尿器科     産婦人科     小児科 (アレルギー外来)     精神科       □腔外科          骨密度測定     CT検査     MRI検査     MRI検査       ・妊婦用ウイルス検査助成事業のご予約は下記よりお願いします                                                                                                    | ※循境 部内科 (心电図 異常他) は                       | 値境部内科 (心電図異常・心雑首                    | 「・开膜症)」となります。               |                             |
| 形成外科     皮膚科     眼科     耳鼻いんごう科       泌尿器科     産婦人科     小児科 (アレルギー外末)     精神科       □腔外科          骨密度測定     CT検査     MRI検査     MRI検査 (パースメーカー)       PET検査     頭動脈エコー     町内視鏡検査       ・妊婦用ウイルス検査助成事業のご予約は下記よりお願いします       妊婦用検査助成事業                                                                                                    | 脳神経外科                                     | 消化器外科 (外科一般)                        | 呼吸器外科                       | 乳腺・内分泌外科                    |
|                                                                                                    | 形成外科                                      | 皮膚科                                 | 眼科                          | 耳鼻いんこう科                     |
| 口腔外科         骨密度測定       CT検査       MRI検査       MRI検査 (ペースメーカー)         PET検査       頭動脈エコー       胃内視鏡検査         ・妊婦用ウイルス検査助成事業のご予約は下記よりお願いします       妊婦用検査助成事業                                                                                                    | 泌尿器科                                      | 産婦人科                                | 小児科 (アレルギー外来)               | 精神科                         |
| 骨密度測定     CT検査     MRI検査     MRI検査 (パースメーカー)       PET検査     頭動脈エコー     胃内視鏡検査       ・妊婦用ウイルス検査助成事業のご予約は下記よりお願いします       妊婦用検査助成事業                                                                                                    | 口腔外科                                      |                                     |                             |                             |
| PET検査     頸動脈エコー     門内視鏡検査       ●妊婦用ウイルス検査助成事業のご予約は下記よりお願いします       妊婦用検査助成事業                                                                                                    | 骨密度測定                                     | CT検査                                | MRI検査                       | MRI検査 (ペースメーカー)             |
| ●妊婦用ウイルス検査助成事業のご予約は下記よりお願いします<br>妊婦用検査助成事業                                                                                                    | PET検査                                     | 頸動脈エコー                              | 胃内視鏡検査                      |                             |
| ●妊婦用ウイルス検査助成事業のご予約は下記よりお願いします<br>妊婦用検査助成事業                                                                                                    |                                           |                                     |                             | ,                           |
| 妊婦用検査助成事業                                                                                                    | ●妊婦用ウイルス検査助成事業の                           | ご予約は下記よりお願いします                      |                             |                             |
|                                                                                                    | 妊婦用検査助成事業                                 |                                     |                             |                             |
|                                                                                                    |                                           |                                     |                             |                             |
| 他の医療施設を選択 ▼  移 動 病院一覧選択ページへ                                                                                                    |                                           | 他の医療施設を選択 🖌 移                       | 動病院一覧選択ページ                  | ÿ^                          |

4. 予約可能な直近日のタイムテーブルが表示されます。

| ヨタ記     | 念クリニ    | ニック様    |         |         |         |         |          | HOME     | マイページ      |
|---------|---------|---------|---------|---------|---------|---------|----------|----------|------------|
|         |         |         |         |         |         |         |          | =6月23日(木 | 、)11時11分現在 |
| 予約日期    | 時を選択    | して下さい   | ١.      |         |         |         | もっとも早く予約 | できる      | 日を表示       |
|         |         |         | 2022年6月 | ∃ →     |         |         | 2022年6月  | 27日 (月)  | →<br>→     |
| B       | 月       | 火       | 水       | 木       | 金       | ±       | 予約時間     |          | FRI        |
|         |         |         | 1 *     | 2 *     | 3       | 4<br>休  | 9:00     | 3        | 予約         |
| 5<br>休  | 6<br>*  | 7       | 8       | 9       | 10      | 11<br>休 | 9:15     |          | 予約         |
| 12<br>休 | 13<br>* | 14<br>* | 15<br>* | 16<br>* | 17<br>* | 18<br>休 | 9:30     |          |            |
| 19<br>休 | 20<br>* | 21<br>* | 22      | 23<br>* | 24      | 25<br>休 | 0.15     |          |            |
| 26<br>休 | 27<br>O | 28<br>O | 29<br>O | 30<br>O |         |         | 9:45     |          |            |
|         |         |         | 2022年7月 | Ę       | h       |         | 10:30    |          | 予約         |
| B       | 月       | 火       | 水       | 木       | 金       | ±       |          |          |            |
|         |         |         |         |         |         | 2<br>休  |          |          |            |
| 3休      | 4       | 50      | 6       | 70      | 8<br>0  | 9休      |          |          |            |
| 10<br>休 | 11<br>O | 12<br>0 | 13<br>O | 14<br>0 | 15<br>O | 16<br>休 |          |          |            |
| 17<br>休 | 18<br>O | 19<br>O | 20<br>O | 21<br>O | 22<br>O | 23<br>休 |          |          |            |
| 24<br>休 | 25<br>O | 26<br>O | 27<br>O | 28<br>O | 29<br>O | 30<br>休 |          |          |            |
| 31<br>休 |         | Allow A |         |         |         |         |          |          |            |
| Sec.    |         |         |         |         |         |         |          |          |            |

5. 予約日を変更する場合はカレンダーで移動します。

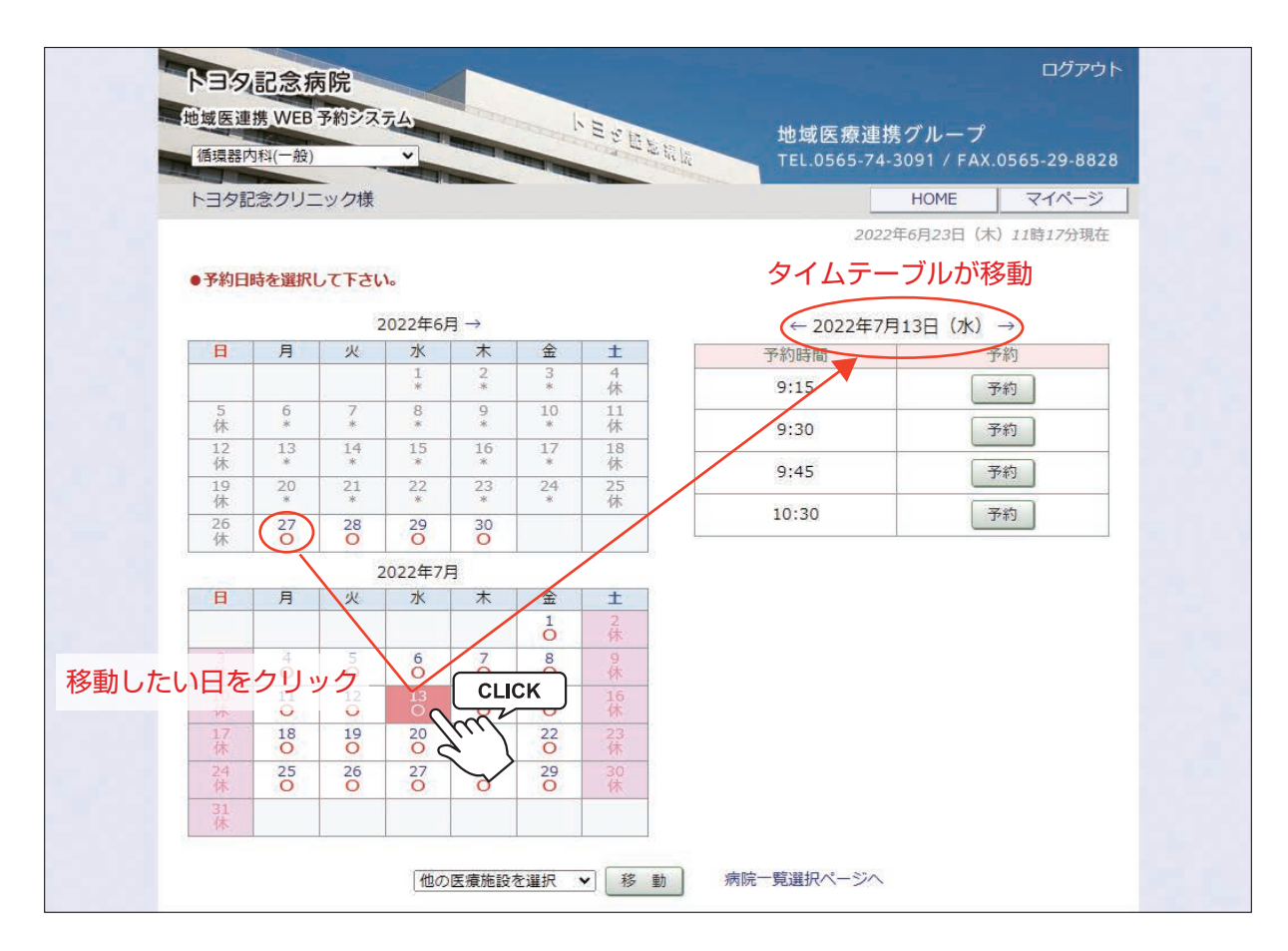

インターネット予約の方法(4)

6. 予約日が決まったら「タイムテーブル」で予約時間を決めて「予約」ボタンをクリックします。

| 日夕記念り        | コリニ     | ック様     |                        |                       |         |         |         | HOME       | 71~-          |
|--------------|---------|---------|------------------------|-----------------------|---------|---------|---------|------------|---------------|
|              |         |         |                        |                       |         |         | 2       | 022年6月23日( | 木)11時17分現     |
| 彩日時を         | 選択L     | して下さい   | ١.,                    |                       |         |         |         |            |               |
|              |         | 2       | 2 <mark>022年6</mark> 月 | $\exists \rightarrow$ |         |         | ← 20224 | ≢7月13日 (水) | $\rightarrow$ |
| 8)           | 月       | 火       | 水                      | 木                     | 金       | ±       | 予約時間    |            | 予約            |
|              |         |         | *                      | *                     | 3       | 休       | 9:15    |            | 予約            |
| 5休           | 6<br>*  | 7 *     | 8                      | 9                     | 10 *    | 11<br>休 | 9:30    |            | 予約            |
| 12 1<br>休    | 13<br>* | 14<br>* | 15<br>*                | 16<br>*               | 17<br>* | 18<br>休 | 0.45    |            | - Im          |
| 19 2<br>休    | 20<br>* | 21<br>* | 22                     | 23<br>*               | 24<br>* | 25<br>休 | 9.43    |            | 1.42          |
| 26 22<br>休 ( | 27<br>O | 28<br>O | 29<br>O                | 30<br>O               |         |         | 10:30   |            | 予約            |
|              |         | 2       | 2022年7月                | 3                     |         |         |         |            |               |
|              | 月       | 火       | 水                      | 木                     | 金       | ±       |         |            |               |
|              |         |         |                        |                       | 0       | 体       |         |            |               |
| 3休           | 4       | 50      | 6<br>0                 | 70                    | 8       | 9休      |         |            |               |
| 10 1         | 11<br>O | 12<br>O | 13<br>O                | 14<br>0               | 15<br>O | 16<br>休 |         |            |               |
| 17 1         | 18<br>O | 19<br>O | 20                     | 21<br>O               | 22<br>O | 23<br>休 |         |            |               |
| 24 2<br>休 (  | 25      | 26<br>O | 27<br>O                | 28<br>O               | 29<br>O | 30<br>休 |         |            |               |
| 31<br>休      |         |         |                        |                       |         |         |         |            |               |

- 7. 「患者氏名)」「生年月日」「性別」を入力します
  - 注)「患者氏名 \*」は「カタカナ」で必須入力です。

|                                                                       |                                                                                  | L.0565-74-3091 / FAX | (.0565-29-8 |
|-----------------------------------------------------------------------|----------------------------------------------------------------------------------|----------------------|-------------|
| トヨタ記念クリニック                                                            | ク様                                                                               | HOME                 | 71%-        |
| * FP1は402須で9。                                                         | 2022年7月13日(水)9時30分                                                               |                      |             |
| 予約日時                                                                  | 2022年7月13日(水)9時30分                                                               |                      |             |
| (TA = +===                                                            | トヨタ記念クリニック                                                                       |                      |             |
| おり「元加設」                                                               |                                                                                  |                      |             |
| 格71元施設<br>予約項目                                                        | 循環器内科(一般)                                                                        |                      |             |
| 格尔元施設<br>予約項目<br>患者氏名 *                                               | <ul><li>循環器内科(一般)</li><li>ヘイワ タロウ</li></ul>                                      |                      |             |
| <ul> <li>紹介元施設</li> <li>予約項目</li> <li>患者氏名 *</li> <li>生年月日</li> </ul> | <ul> <li>循環器内科(一般)</li> <li>ヘイワ タロウ</li> <li>1987年/昭和62年 ▼ 9 ▼ 月 15 ▼</li> </ul> | )8                   |             |

※予約日時、診療科目を訂正する場合はブラウザの「←」ボタンで戻って下さい。

#### インターネット予約の方法(5)

8. 予約が完了しました。

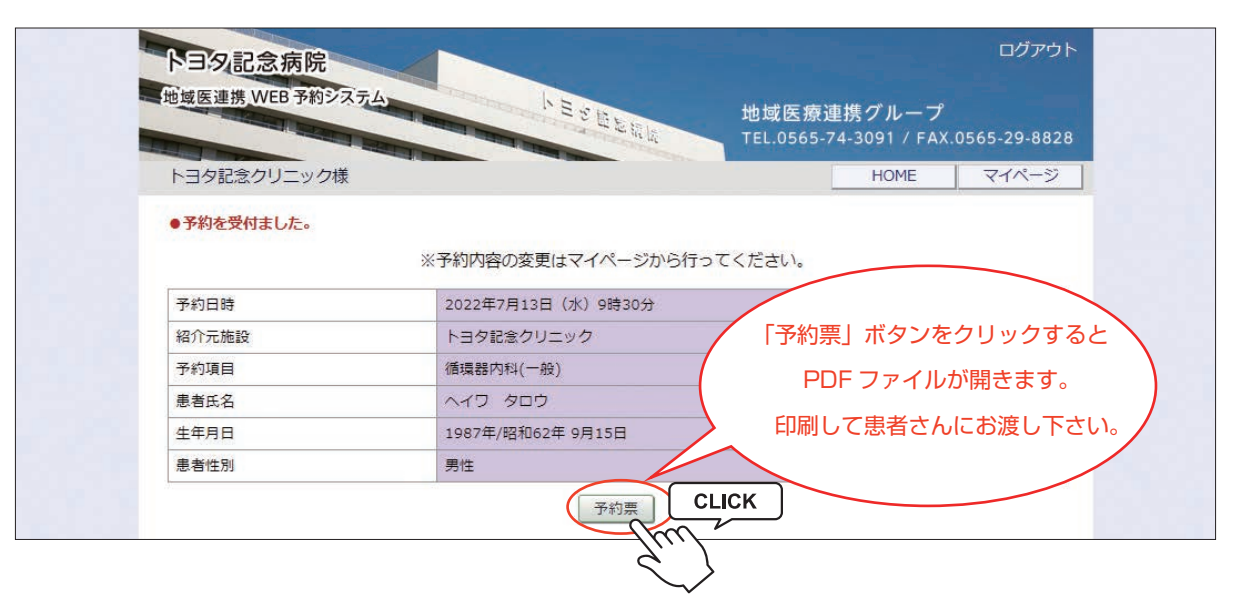

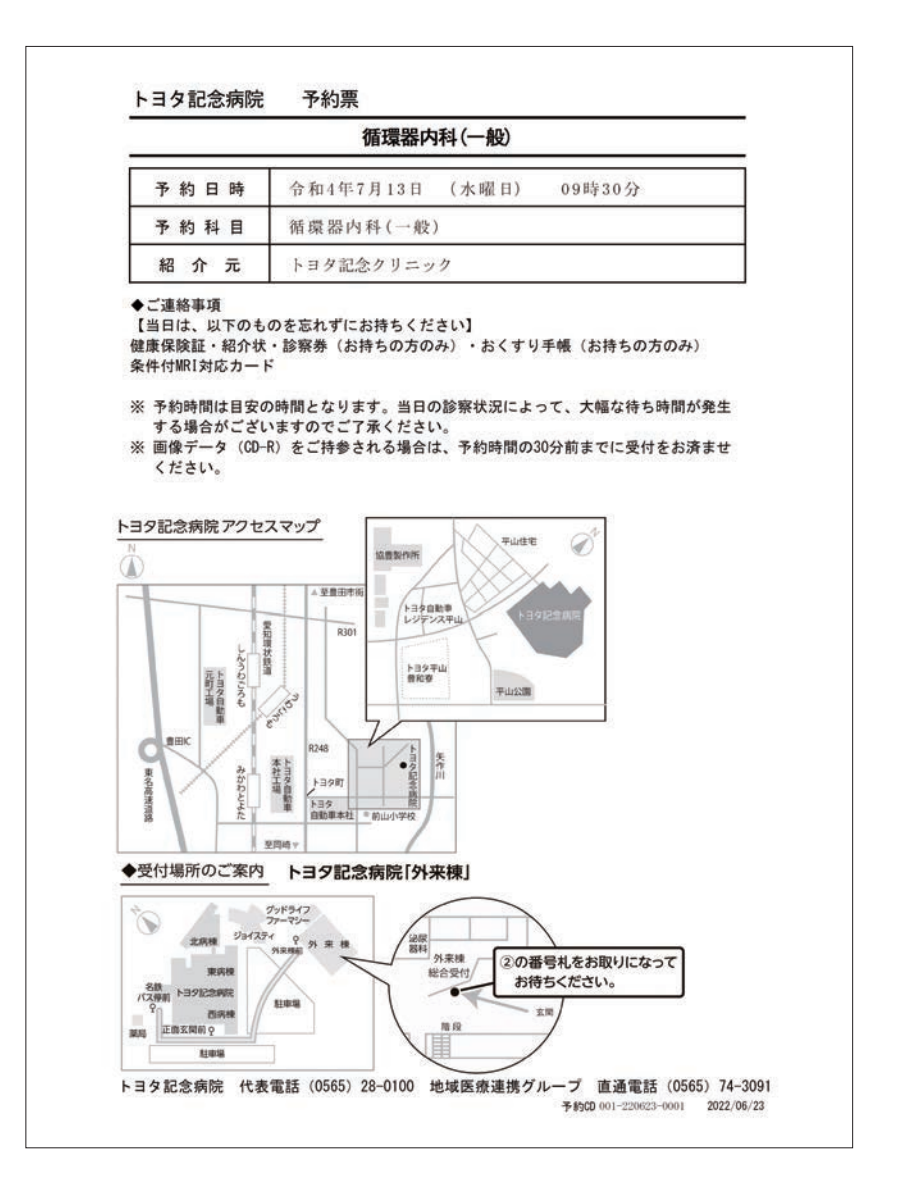

※診療科目によって予約票の内容が異なる場合がございます。

1. 「診療情報提供書(受診依頼票)」をシステムで作成する場合は「→紹介状を作成する」をクリックします。

| ※予約内容の変更はマイページから行ってください。       予約日時     2022年7月13日(水)9時30分       紹介元施設     トヨタ記念クリニック       予約項目     循環器内科(一般) | ●予約を受付ました。 |                          |  |
|----------------------------------------------------------------------------------------------------|------------|--------------------------|--|
| 予約日時         2022年7月13日(水)9時30分           紹介元施設         トヨタ記念クリニック           予約項目         循環器内科(一般)            |            | ※予約内容の変更はマイページから行ってください。 |  |
| 紹介元施設     トヨタ記念クリニック       予約項目     循環器内科(一般)                                                                  | 予約日時       | 2022年7月13日(水)9時30分       |  |
| 予約項目 循環器内科(一般)                                                                                                 | 紹介元施設      | トヨタ記念クリニック               |  |
|                                                                                                    | 予約項目       | 循環器内科(一般)                |  |
| 患者氏名 ヘイワ タロウ                                                                                                   | 患者氏名       | ヘイワ タロウ                  |  |
| 生年月日 1987年/昭和62年 9月15日                                                                                         | 生年月日       | 1987年/昭和62年 9月15日        |  |
| 患者性別 男性                                                                                                    | 患者性別       | 男性                       |  |

#### ※「診療情報提供書(受診依頼票)」はマイページで後から作成する事も可能です。

2. 各入力項目に内容を入力して「送信」をクリックします。

| 唐恵氏名       ヘイワ タロウ         生年月日       1957年/展初62年 9月15日         唐倉伝列       男佐         唐倉伝列(第しして漢字)       平位 太郎         唐倉修得音(1)       留田市平和町1-1         唐台所書音(1)       留田市平和町1-1         「御台のちっ28-0100       055-28-0100         10055-28-0100       055-28-0100         10055-28-0100       055-28-0100         10055-28-0100       055-28-0100         10055-28-0100       055-28-0100         10055-28-0100       055-28-0100         10055-28-0100       055-28-0100         10055-28-0100       055-28-0100         10055-28-0100       055-28-0100         10055-28-0100       055-28-0100         10055-28-0100       055-28-0100         1005-28-28-0100       055-28-0100         1005-28-28-0100       055-28-0100         1005-28-2010       055-28-0100         1005-28-2010       055-28-0100         1005-28-2010       055-28-0100         1005-28-2010       055-28-0100         1005-28-2010       055-28-0100         1005-28-2010       1482-0100         1005-28-2010       1482-0100         1005-28-2010       1482-0100         1005-28-2010       1482-0100                                                                                                    | 循環器内                                   | 循環器内科(一般)                                                                                                |                                                          |      |
|----------------------------------------------------------------------------------------------------|----------------------------------------|----------------------------------------------------------------------------------------------------|----------------------------------------------------------|------|
| 生年月日       1967年/昭和62年 9月15日         最省セ別       男性         豊吉先名(原則として演学)       平和 太郎         豊吉が留       171-8513         御方町       四市平和町1-1         豊吉が留       171-8513         御方町       四市平和町1-1         慶吉が書の。       1055-28-0100         第55-28-0100       1055-28-0100         第55-28-0100       1055-28-0100         第55-28-0100       1055-28-0100         第55-28-0100       1055-28-0100         第55-28-0100       1055-28-0100         第55-28-0100       1055-28-0100         第55-28-0100       1055-28-0100         第55-28-0100       1055-28-0100         第55-28-0100       1055-28-0100         第55-28-0100       1055-28-0100         第55-28-0100       1055-28-0100         第65-28-0100       1055-28-0100         第67-123-4567       107-123-4567         留前名       東藤東公本         「日前日       114         「日前日       114         「日前日       114         「日前日       114         「日前日       114         「日前日       114         「日前日       114         「日前日       114         「日日                                                                                                    | ~17                                    | ヘイワ タロウ                                                                                                  |                                                          |      |
| 唐者性別     男性       唐者氏名(原則として漢字)     平和 太郎       帝者が優善等。     471-8513       中日、太郎     中日、太郎       中名の授善等。     471-8513       中日、大郎     田市平和町1-1       電話等     6(0) 471-8513       中日、市田市平和町1-1     田市平和町1-1       電話等     0565-28-0100       9055-28-0100     0565-28-0100       第28-88.5     070-123-4567       (約) 070-123-4567     070-123-4567       (約) 070-123-4567     070-123-4567       (約) 070-123-4567     070-123-4567       (約) 070-123-4567     070-123-4567       (約) 070-123-4567     070-123-4567       (約) 070-123-4567     070-123-4567       (約) 070-123-4567     070-123-4567       (約) 070-123-4567     070-123-4567       (約) 070-123-4567     070-123-4567       (約) 070-123-4567     070-123-4567       (約) 070-123-4567     070-123-4567       (約) 070-123-4567     070-123-4567       (約) 110-123-4567     070-123-4567       (約) 110-123-4567     070-123-4567       (約) 110-123-4567     070-123-4567       (約) 110-123-4567     070-123-4567       (約) 110-123-4567     120-127       (10) 110-123-4567     120-127       (11) 120-123-4567     120-127       (12) 120-127     1- <t< td=""><td>1987年,</td><td>1987年/昭和62年 9月15日</td><td></td><td></td></t<> | 1987年,                                 | 1987年/昭和62年 9月15日                                                                                        |                                                          |      |
| 慶者氏名(原則として棟字)     平和 太郎       慶者師発(第)     471-8513       第合時<br>(例) 雪田市平和町1-1     墨田市平和町1-1       昭行<br>(例) 555-28-0100     0565-28-0100       昭介元彦等名     第方 太郎       昭介元彦等名     第方 太郎       昭介元彦等名     第方 太郎       昭介二彦等名     第方 太郎       昭介二彦等名     第方 太郎       昭介二彦等名     第方 太郎       昭介二章の参加     10-123-4567       昭介二章の参加     10-123-4567       昭介二章の参加     10-123-4567       昭介二章の参加     10-123-4567       昭介二章の参加     10-123-4567       昭介二章の参加     10-123-4567       昭介二章の参加     10-123-4567       昭介二章の参加     10-123-4567       昭介二章の参加     10-123-4567       昭介二章の参加     10-123-4567       昭介二章の参加     10-123-4567       昭介二章の参加     10-123-4567       昭介二章の参加     10-123-4567       昭介二章の     10-123-4567       昭介二章の     10-123-4567       昭介二章の     10-123-4567       昭和二章の     10-123-4567       昭和二章の     10-123-4567       昭和二章のの     10-123-123-123-123-123-123-123-123-123-123                                                                                                    | 男性                                     | 男性                                                                                                    |                                                          |      |
| 単数の保留者       471-8513       471-8513         単合いの       単田市平和町1-1       ●田市平和町1-1         ■田市平和町1-1       ●田市平和町1-1         ■田市平和町1-1       ●日市平和町1-1         ■田市平和町1-1       ●日市平和町1-1         ■田市平和町1-1       ●日市平和町1-1         ■田市平和町1-1       ●日市平和町1-1         ■田市平和町1-1       ●日市平和町1-1         ■日本       ●565-28-0100         「約」の70-123-4567       070-123-4567         「初一元左斜名       連携 太然         「小元左斜名       連携 太然         「「前茶       ○井東査・加廉         「「日日       ●「東査・加廉<●「平川日日                                                                                                    | 川として漢字) 平和 :                           | 則として漢字) 平和 太朗                                                                                            |                                                          |      |
| ●整件所<br>(例) 重由市平和町1-1       重由市平和町1-1         ●(例) 0565-28-0100       0565-28-0100         幣勉量等先<br>(例) 070-123-4567       070-123-4567         招介元医務名       連携 太照         協病名       交勝與心症         「病病名       安静與心症         「日日       「精査・加度」         「日日       「精査・加度」         「日日       「精査・加度」         「日日       「精査・加度」         「日日       「精査・加度」         「日日       「「「」」」         「日日       「「「」」」         「日日       「「」」」         「日日       「「」」」         「日日       「「」」」         「日日       「「」」」」         「日日       「」」」」         「」」」       「」」」」         「「」」」       「」」」」         「」」」       「」」」」         「」」」       「」」」         「」」」」       「」」」」         「」」」       「」」」         「」」」       「」」」         「」」」       「」」」         「」」」       「」」」         「」」」       「」」」         「」」」       「」」」         「」」」       「」」」         「」」」       「」」」         「」」」       「」」」」         「」」」」       「」」」」                                                                                                    | 13 471-85                              | 513                                                                                                    |                                                          |      |
| Non-Separation       0665-28-0100         第金融発売<br>(例) 070-123-4567       070-123-4567         紹介元医婦名       連携 太郎         依頼区分       外未影察依頼         (保病名       安静狭心症         保病名       安静狭心症         (日的)       『補査・加廉         「日的       『補査・加廉         「その他の場合、記入       -         「2000の場合、記入       -         「2000万音マ       21 補査・加廉         「単価後日送付の場合はチェック       -         「4000場合、記入       -         「2010月音マ       -         「2010月音マ       -         「2010月音マ       -         「日的       -         「2010月音マ       -         「111月気が設置       -         「2010月音マ       -         「2010月音マ       -         「2010月音マ       -         「2010月音マ       -         「2010月音で、部位を記入       -         「2010月音 「2010月音で、部位を記入       -         「2010月音で、部位を記入       -         「2010月音で、部位を記入       -         「2010月音での場合、記入       -         「2010月音で、部位を記入       -         「2010月音での場合、記入       -         「2010月音での場合、記入       -         「2010月音での場合、記入       - <td>平和町1-1</td> <td>平和町1-1</td> <td></td> <td></td>                                                                                                    | 平和町1-1                                 | 平和町1-1                                                                                                   |                                                          |      |
| 解整道路先       070-123-4567         紹介元医師名       連携、太朗         依賴区分       91未診察依賴         依賴医分       91未診察依賴         「依賴医分       91未診察依賴         「依賴医分       91未診察依賴         「「個病名       左静块心症         「編病名       左静块心症         「個病名       「「「」」」」         「日日       「「」」」         「日日       「「」」」         「「日日       「」」」         「日日       「」」」         「日日       「」」」         「日日       「」」」         「日日       「」」」」         「日日       「」」」」         「日日       「」」」」         「「」」」       「」」」」         「「」」」       「」」」」         「」」」       「」」」」」」         「」」」       「」」」」」」」」」」」」」」」」         「」」」       「」」」」」」」」」」」」」」」         「」」」       「」」」」」」」」」」」」」」」」」」」」」」」」」」」」」」」         「」」」       「」」」」」」」」」」」」」」」」」」」」」」」」」」         「」」」       「」」」」」」」」」」」」」」」         「」」」       「」」」」」」」」」」」」」」」」」」」」」」」」」」」」」」」」」」」」                                                                                                    | 8-0100                                 | 28-0100                                                                                                  |                                                          |      |
| 紹介元医師名     連携 太郎       依頼区分     外未診察依頼       傷病名     安静块心症       傷病名     安静块心症       紹介目的     【積査・加康 ● 手術目的 ● セカンドオピニオン       ●その他の場合、記入     ●その他       塔道及び検査結果     20%前から仕事中に胸部段扼感あり15分~20程度持続。その後自然に消失。<br>(火前診えるしくお願い致しまず。)       「諸とるしくお願い致しまず。     ●       「諸となし」     ●       「「「」」」     ●       「「」」」     ●       「「」」」     ●       「「」」」     ●       「「」」」     ●       「「」」」     ●       「「」」」     ●       「「」」」     ●       「「」」」     ●       「「」」」     ●       「「」」」     ●       「」」」     ●       「」」」     ●       「」」」     ●       「」」」     ●       「」」」     ●       「」」」     ●       「」」」     ●       「」」」     ●       「」」」     ●       「」」」     ●       「」」」     ●       「」」     ●       「」」」     ●       「」」     ●       「」」     ●       「」」」     ●       「」」」     ●       「」」」     ●       「」」」     ●       「」」」                                                                                                    | 3-4567                                 | 23-4567                                                                                                  |                                                          |      |
| 依頼区分       外未歩変依頼          傷病名       安静块心症         福介日的       『福音・加漆 ●手術目的 ●セカンドオピニオン         福介日的       『福音・加漆 ●手術目的 ●セカンドオピニオン         その他の場合、記入       -         経道及び検査結果<br>現在の処方等マ       記以前方分仕事中に胸部絞扼感ありは5分~20程度持続。その後自然に消失。<br>いども反利定利をシーンで認久、費者シーンチなどの補査希望<br>一番記よろしくお嫌い故しまず。         詳細後日送付の場合はチェック       ・         「福音、海宮       -         検査結果等の添付       「レントゲン ● CT ● MRI<br>● 道音波検査 ● その他         「超音波検査の場合、記入       -         「空の他の場合、記入       -         「近ろした方シー       -         「近ろに満一       -         小原の場合、記入       -         「なの他の場合、記入       -         「「なのしの場合、記入       -         「「なの他の場合、記入       -         「「なの他の場合、記入       -         「なの他の場合、記入       -         「「なの他の場合、記入       -         「なの他の場合、記入       -         「「なの他の場合、記入       -         「なのの場面におり用       ● 新賀する ● 新賀市の                                                                                                    | 連携                                     | 連携 太朗                                                                                                    |                                                          |      |
| 傷病名       安静狭心症         紹介目的       『積査・加康       単術目的       セカンドオピニオン         その他の場合、記入                                                                                                    | 外来診                                    | 外来診察依頼                                                                                                   | ×                                                        |      |
| 紹介目的       『補査・加環 『手術目的 』セカンドオピニオン         この他       この他         しての他の場合、記入       [Winbroht#中に胸部絞扼感あり15分~20程度持続。その後自然に消失。<br>(が当院初経、UCG、ECG実施 異常なし、<br>VSA疑いにてホルタール電図、負荷シンチなどの精査希望<br>に高診よるしくお触い致しまず。         詳細後日送付の場合はチェック       ・         詳細後日送付の場合はチェック       ・         修査結果等の添付       『レンドグン 『CT 』MRI<br>『心電図 』超音波検査 『その他         「超音波検査の場合、部位を記入       …         「空の他の場合、記入       …         「違携/「ス適用中の患者様の場合はチェ 』・       ・         入販の場合、離放病法利用       ● 発展する ● 発展する ● 発展ない。                                                                                                    | (安静狭)                                  | 安静狭心症                                                                                                    |                                                          |      |
| <ul> <li></li></ul>                                                                                                    | <ul> <li>☑ 精査</li> <li>□ その</li> </ul> | <ul> <li>☑ 精査・加療</li> <li>□ その他</li> </ul>                                                               | 手術目的     ロセカンドオ                                          | ピニオン |
| 経過及び検査結果<br>現在の処方等々     2W前から仕事中に胸部絞扼感あり15分~20程度持続。その後自然に消失。<br>6/1当時初態、UCG、ECG業施 異常なし<br>いて、エレター心電気、積少ンチなどの精査希望<br>ご高診よるしく方願い致します。       詳細後日送付の場合はチェック     ・       検査結果等の添付     ・       必者回回     ・       地電回     ・       超音波検査の場合、部位を記入     ・       ・     ・       連携パス適用中の患者様の場合はチェ<br>ック     ・       入頭の場合、離放商店利用     ●       ●     ●       ●     ●       ●     ●                                                                                                    | 3. 記入                                  | 合、記入                                                                                                    |                                                          |      |
| 詳細後日送付の場合はチェック     ・       検査結果等の添付     『レントゲン CT MRI       ダ査結果等の添付     『シレントゲン CT MRI       「必取図 通音波検査 Cの他       上超音波検査の場合、卸位を記入       上での他の場合、記入       連携/(ス適用中の患者様の場合はチェ リク       入院の場合、離放商床利用                                                                                                    | き果 2W前か<br>6/1当時<br>マ ジェ高診             | <ul> <li>2W前から仕事中に胸部絞扼感</li> <li>6/1当院初診、UCG、ECG</li> <li>マ</li> <li>マ</li> <li>ご高診よろしくお願い致しま</li> </ul> | あり15分~20程度持続。その後自然に消失<br>実施 異常なし<br>3、負荷シンチなどの精査希望<br>す。 |      |
| 検査結果等の添付          『レントゲン         』CT         』MRI         』         認着波検査         』その他            ・超音波検査の場合、部位を記入           ・超音波検査         』         ・<br>・         での他の場合、記入<br>・         ご         ・<br>道族/(ス適用中の患者様の場合はチェ<br>」         ・<br>入院の場合、脳放商店利用             入院の場合、脳放気に           ・<br>・                                                                                                    | D場合はチェック                               | の場合はチェック                                                                                                 |                                                          |      |
| <ul> <li></li></ul>                                                                                                    | <ul> <li>◎ レン</li> <li>○ 心電</li> </ul> | <ul> <li>ぶ付</li> <li>☑ レントゲン</li> <li>☑ 心電図</li> </ul>                                                   | CT     MRI       超音波検査     その他                           |      |
| Lその他の場合、記入     連携パス運用中の患者様の場合はチェ       連携パス運用中の患者様の場合はチェ     .       入院の場合、間前商店利用     〇 希望する ⑨ 希望かり。                                                                                                    | D場合、部位を記入                              | の場合、部位を記入                                                                                                |                                                          |      |
| 連携パズ適用中の患者様の場合はチェ<br>ック     ・       入院の場合、間前商店利用     ○ 希望する、◎ 希望かり。                                                                                                    | 3、記入                                   | 合、記入                                                                                                    |                                                          |      |
| 入院の場合、間前病床利用 ○ 希望する ◎ 希望な! .                                                                                                    | 中の患者様の場合はチェ .                          | 中の患者様の場合はチェ                                                                                              |                                                          |      |
|                                                                                                    | 副放病床利用 〇 希望                            | 開放病床利用 〇 希望する ● 希望なし                                                                                     |                                                          |      |
| 来院方法               ・ 独歩 ○ 車イス ○ ベッド             ・                                                                                                    | • 独歩                                   | ● 独歩 ○ 車イス ○ ベッド 🥿                                                                                       |                                                          |      |
|                                                                                                    |                                        | 送信<br>人<br>人                                                                                             |                                                          |      |

※「予約項目」により入力内容は異なる場合がございます。

3. 「紹介状(依頼書)」ボタンをクリックします。

| トヨタ記念クリニック様                             | HOME マイページ                                                                                                    |
|-----------------------------------------|----------------------------------------------------------------------------------------------------|
| ●紹介状の入力が完了しました。                         |                                                                                                    |
| 予約日時                                    | 2022年7月13日(水)9時30分                                                                                               |
| 紹介元施設                                   | - トヨタ記念クリニック                                                                                                    |
| 予約項目                                    | 循環器内科(一般)                                                                                                    |
| 患者氏名                                    | <ul><li>ヘイワ タロウ</li></ul>                                                                                        |
| 生年月日                                    | 1987年/昭和62年 9月15日                                                                                                |
| 患者性別                                    | 男性                                                                                                    |
| 患者氏名(原則として漢字)                           | 平和 太朗                                                                                                    |
| 患者郵便番号<br>(例)471-8513                   | 471-8513                                                                                                    |
| 患者住所<br>(例)豊田市平和町1-1                    | 豊田市平和町1-1                                                                                                    |
| 電話番号<br>(例)0565-28-0100                 | 0565-28-0100                                                                                                    |
| 緊急連絡先<br>(例)070-123-4 <mark>5</mark> 67 | 070-123-4567                                                                                                    |
| 紹介元医師名                                  | 連携太朗                                                                                                    |
| 依頼区分                                    | 外来診察依賴                                                                                                    |
| 傷病名                                     | 安静狭心症                                                                                                    |
| 紹介目的                                    | 精查·加康                                                                                                    |
| └その他の場合、記入                              |                                                                                                    |
| 経過及び検査結果<br>現在の処方等々                     | 2W前から仕事中に胸部絞扼感あり15分~20程度持続。その後自然に消失。<br>6/1当院初診、UCG、ECG実施 異常なし<br>VSA壁いにてホルター心電図、負荷シンチなどの精査希望<br>ご高診よろしくお願い致します。 |
| 詳細後日送付の場合はチェック                          |                                                                                                    |
| 検査結果等の添付                                | レントゲン 心電図                                                                                                    |
| ▶ 超音波検査の場合、部位を記入                        |                                                                                                    |
| └その他の場合、記入                              |                                                                                                    |
| 連携パス適用中の患者様の場合はチョ<br>ック                 | F.                                                                                                    |
| 入院の場合、開放病床利用                            | 希望なし                                                                                                    |
| <b>李</b> 院方法                            | 独步                                                                                                    |

※「予約項目」により入力内容は異なる場合がございます。

4. 「診療情報提供書(PDF ファイル)」をダウンロードして印刷します。

| 医療機関名                                                                                            | トヨタ記念クリニッ                                                                                                    | ック                                     | 22                |      |          |                   |
|--------------------------------------------------------------------------------------------------|----------------------------------------------------------------------------------------------------|----------------------------------------|-------------------|------|----------|-------------------|
| 医師名                                                                                              | 連携 太朗                                                                                                    |                                        | ÉD                |      |          |                   |
| TEL 06-                                                                                          | -6768-5120 FAX                                                                                                    |                                        |                   |      |          |                   |
| 依頼区分                                                                                             | 外来診察依頼                                                                                                    |                                        |                   |      |          |                   |
| (フリガナ)<br>患者氏名                                                                                   | ヘイワ タロウ<br>平和 太朗                                                                                                    |                                        |                   | 男性   | 生年<br>月日 | 昭和62年9月15日        |
| 住所                                                                                               | 〒471-8513<br>豊田市平和町1-1                                                                                                    |                                        |                   |      |          |                   |
| TEL                                                                                              | 0565-28-0100                                                                                                    |                                        | 緊急<br>連絡先         | 070- | 123-45   | 67                |
| *保険                                                                                              | 証・おくすり手帳(                                                                                                    | は受診当日に持有                               | 参するよう             | ご指導  | をお願      | いいたします。           |
| 傷病名                                                                                              | 安静狭心症                                                                                                    |                                        |                   |      |          |                   |
| 紹介日的                                                                                             | ✓ 精査・加療                                                                                                    | □ 手術目的                                 | - セカ              | ンドオ  | ピニオ:     | · ب               |
| <ul> <li>(経過及び検討</li> <li>2W前から仕事</li> <li>6/1当院初診、</li> <li>VSA疑いにて</li> <li>ご高診よろしく</li> </ul> | <ul> <li>(その他:</li> <li>査結果/現在の処方</li> <li>中に胸部絞扼感あり15分</li> <li>UCG、ECG実施 異<br/>Cホルター心電図、負荷:</li> <li>(お願い致します。</li> </ul>  | 痔々〉<br>~20程度持続。その<br>☆なし<br>シンチなどの精査希望 | 詳<br>後自然に消失。<br>2 | 細後日  | 送付の均     | ,<br>書合はチェック →  □ |
| (経過及び検討<br>2W前から仕事<br>6/1当院初診、<br>∨SA疑いにて<br>ご高診よろしく                                             | <ul> <li>(その他:</li> <li>査結果/現在の処方等</li> <li>沖に胸部絞扼感あり15分</li> <li>UCG、ECG実施 異<br/>てホルター心電図、負荷:</li> <li>(お願い致します。</li> </ul> | 痔々〉<br>~20程度持続。その<br>常なし<br>シンチなどの精査希望 | 詳<br>後自然に消失。<br>望 | 細後日  | 送付の均     | ,<br>弱合はチェック → □  |

#### ※「診療情報提供書」は診療科目や検査により異なる場合がございます。

マイページでは予約日時変更や取消(キャンセル)、紹介状の内容変更、ファイルのアップロードやログインパス ワードの変更ができます。

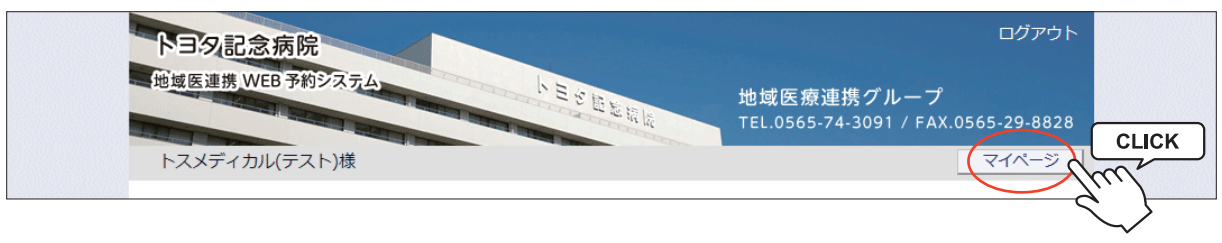

※マイページを開くには各ページ右上部の「マイページ」ボタンをクリックします。

マイページの説明

|                                                          | ia/                                 |                                                |            | HOME         |
|----------------------------------------------------------|-------------------------------------|------------------------------------------------|------------|--------------|
|                                                          |                                     |                                                | 2022年6月23日 | (木) 11時41分現7 |
| <b>र</b> 1ぺージ                                            | ①<br>更                              | ②     ③       新     過去の予約     登録情報             |            |              |
| 現在の予約                                                    |                                     |                                                |            |              |
| ※予約日時をクリックで                                              | すると予約情報の確認が出来                       | ます。                                            |            |              |
| ④ ▼予約日時                                                  | 5 診療科目                              | 6 患者氏名                                         | ⑦予約票       | 8 紹介状        |
| 2022/07/28 09:30                                         | 循環器内科(一般)                           | ニシノミヤ シロウ                                      | 印刷         | EDIEI        |
| 2022/07/21 16:30                                         | CT検査                                | ニガワ ウマコ                                        | ED刷        | ED牌I         |
| 2022/07/13 09:30                                         | 循環器内科(一般)                           | ヘイワ タロウ                                        | ED启J       | EDIGI        |
|                                                          |                                     | クカニッパカ シナン                                     | 印刷         | 印刷           |
| 2022/07/08 09:15                                         | 循環器内科(一般)                           | タルフツル ニノニ                                      |            |              |
| 2022/07/08 09:15<br>2022/07/06 09:15                     | 循環器内科(一般)<br>循環器内科(一般)              |                                                | 印刷         | 印刷           |
| 2022/07/08 09:15<br>2022/07/06 09:15<br>2022/06/30 09:30 | 循環器内科(一般)<br>循環器内科(一般)<br>循環器内科(一般) | タガラダガ ミナミ           ヘイワ タロウ           ヤクジン モンド | 印刷         | 白扇           |

①更新…ページ情報を最新情報に更新します。

- ②過去の予約…予約日を過ぎた過去の予約一覧を開きます。
- ③登録情報…登録情報(名称・住所・電話番号など)の確認やパスワードの変更ができます。 (パスワードの変更については P26・27を参照)
- ④予約日時…クリックすると予約票・紹介状の印刷や入力情報・紹介状内容の追加・修正、キャンセル、日時振替、 ファイルのアップロード等の各操作ができます。

⑤診療科目…診療科目(検査)をクリックすると、その診療科目(検査)のカレンダーに移動します。

⑥患者氏名…予約患者の氏名(カタカナ)が表示されます。

⑦予約票…予約票ファイル (PDF) が開いて予約票の印刷ができます。

⑧紹介状…紹介状(診療情報提供書)ファイル(PDF)が開いて印刷ができます。

### 入力情報修正(1)

※「入力情報修正」ではP4の「予約情報を入力して下さい」で入力した内容の追加・修正ができます。

1. マイページから予約日時をクリックします。

| <b>卜 日 夕 記 念 病 院</b><br>地域 医連携 WEB 予約シ | <b>又元人</b>    | 、ESE<br>地域医<br>TEL.05 | 療連携グルーフ<br>65-74-3091 / FA | ログアウト<br>f<br>X.0565-29-8828 |
|----------------------------------------|---------------|-----------------------|----------------------------|------------------------------|
| トヨタ記念クリニック樹                            | Ŕ             |                       |                            | HOME                         |
|                                        |               |                       | 2022年0月10日(                | 金)10时23万現住                   |
| マイページ                                  |               |                       |                            |                              |
|                                        | 更兼            | 過去の予約登録情報             |                            |                              |
| 現在の予約                                  |               |                       |                            |                              |
| ※予約日時をクリックす                            | ると予約情報の確認が出来ま | ます。                   |                            |                              |
| ▼ 予約日時                                 | 診療科目          | 患者氏名                  | 予約票                        | 紹介状                          |
| 2022/07/08 09:15                       | 循環器内科(一般)     | ヘイワ ハナコ               | 白巾刷                        | 白刷                           |
| 2022/07/06 09:15                       |               | ヘイワ タロウ               | 白扇                         | 白巾                           |
| 2022/06/30 09.                         | 青環器内科(一般)     | ニシノミヤ ダイスケ            | 印刷                         | 印刷                           |
|                                        |               |                       |                            |                              |

#### 2. 「入力情報修正」をクリックします。

※「患者氏名」「生年月日」「性別」情報の追加・修正

|                                                              | 男性                                                                                                    |
|--------------------------------------------------------------|----------------------------------------------------------------------------------------------------|
| 患者氏名(原則として漢字)                                                | 平和 太朗                                                                                                    |
| 患者郵便番号<br>(例)471-8513                                        | 471-8513                                                                                                    |
| 患者住所<br>(例)豊田市平和町1-1                                         | 豊田市平和町1-1                                                                                                    |
| 電話番号<br>(例)0565-28-0100                                      | 0565-28-0100                                                                                                    |
| 緊急連絡先<br>(例)070-123-4567                                     | 070-123-4567                                                                                                    |
| 紹介元医師名                                                       | 連携 太朗                                                                                                    |
| 依頼区分                                                         | 外来診察依賴                                                                                                    |
| 傷病名                                                          | 安静狭心症                                                                                                    |
| 紹介目的                                                         | 精查・加療                                                                                                    |
| └その他の場合、記入                                                   |                                                                                                    |
| 経過及び検査結果<br>現在の処方等々                                          | 2W前から仕事中に胸部絞扼感あり15分~20程度持続。その後自然に消失。<br>6/1当院初診、UCG、ECG実施 異常なし<br>VSA疑いにてホルター心電図、負荷シンチなどの精査希望<br>ご高診よろしくお願い致します。 |
| 詳細後日送付の場合はチェック                                               |                                                                                                    |
| 検査結果等の添付                                                     | レントゲン 心電図                                                                                                    |
| └超音波検査の場合、部位を記入                                              |                                                                                                    |
| └その他の場合、記入                                                   |                                                                                                    |
| 連携パス適用中の患者様の場合はチェ<br>ック                                      |                                                                                                    |
| 入院の場合、開放病床利用                                                 | 希望なし                                                                                                    |
| 来院方法                                                         | 独步                                                                                                    |
| 予約票 紹介状(4<br>・ファイルのアップロード<br>※PDF、 圧縮(zin lzh)、 1PEG(ineg ji |                                                                                                    |
|                                                              |                                                                                                    |
| アッフロードファイル                                                   | ファイルを選択」選択されていません                                                                                                |
| まれかるたちのへに行きためになっい                                            | 落信を利用してたらます                                                                                                    |

# 入力情報修正(2)

3. 入力情報を修正して「変更」をクリックします。

| トヨタ記念クリニック様              | HOME マイク                                                                                                    |
|--------------------------|----------------------------------------------------------------------------------------------------|
| ●入力情報の修正                 |                                                                                                    |
| 予約日時                     | 2022年7月13日(水)9時30分                                                                                               |
| 紹介元施設                    | トヨタ記念クリニック                                                                                                    |
| 予約項目                     | 循環器内科(一般)                                                                                                    |
| 患者氏名 *                   | ヘイワ タロウ                                                                                                    |
| 生年月日                     | 1987年/昭和62年 ♥ 9 ♥ 月 15 ♥ 日                                                                                       |
| 患者性別                     | ● 男性 ○ 女性                                                                                                    |
| 患者氏名(原則として漢字)            | 平和 太朗                                                                                                    |
| 患者郵便番号<br>(例)471-8513    | 471-8513                                                                                                    |
| 患者住所<br>(例)豊田市平和町1-1     | 豊田市平和町1-1                                                                                                    |
| 電話番号<br>(例)0565-28-0100  | 0565-28-0100                                                                                                    |
| 緊急連絡先<br>(例)070-123-4567 | 070-123-4567                                                                                                    |
| 紹介元医師名                   | 連携 太朗                                                                                                    |
| 依頼区分                     | 外来診察依頼                                                                                                    |
| 傷病名                      | 安静狭心症                                                                                                    |
| 紹介目的                     | 精查・加度                                                                                                    |
| └その他の場合、記入               |                                                                                                    |
| 経過及び検査結果<br>現在の処方等々      | 2W前から仕事中に胸部絞扼感あり15分~20程度持続。その後自然に消失。<br>6/1当院初診、UCG、ECG実施 異常なし<br>VSA疑いにてホルター心電図、負荷シンチなどの精査希望<br>ご高診よろしくお願い致します。 |
| 詳細後日送付の場合はチェック           |                                                                                                    |
| 検査結果等の添付                 | レントゲン 心電回                                                                                                    |
| ■超音波検査の場合、部位を記入          |                                                                                                    |
| └その他の場合、記入               |                                                                                                    |
| 連携パス適用中の患者様の場合はチェ<br>ック  |                                                                                                    |
| 入院の場合、開放病床利用             | 希望なし                                                                                                    |
| 来院方法                     | 独步                                                                                                    |

## 紹介内容の修正(1)

※「紹介内容修正」では P6 の「紹介状の作成」で入力した内容を追加・修正ができます。

1. マイページから予約日時をクリックします。

| トヨタ記念病院<br>地域医連携 WEB 予約シ | 27A          | ト<br>E S<br>E S<br>E S<br>E S<br>E S<br>E S<br>E S<br>E | 医療連携グルーフ<br>565-74-3091 / FA | ログアウト<br>f<br>X.0565-29-8828 |
|--------------------------|--------------|---------------------------------------------------------|------------------------------|------------------------------|
| トヨタ記念クリニック               | 羡            |                                                         |                              | HOME                         |
|                          |              |                                                         | 2022年6月10日(                  | 金)16時25分現在                   |
| マイページ                    |              |                                                         |                              |                              |
| 現在の予約                    | 更            | 新過去の予約登録情報                                              |                              |                              |
| ※予約日時をクリックす              | ると予約情報の確認が出来 | ます。                                                     |                              |                              |
| ▼ 予約日時                   | 診療科目         | 患者氏名                                                    | 予約票                          | 紹介状                          |
| 2022/07/08 09:15         | 循環器内科(一般)    | ヘイワ ハナコ                                                 | 白眉                           | 白刷                           |
| 2022/07/06 09:15         |              | ヘイワ タロウ                                                 | 白巾畑                          | 印刷                           |
| 2022/06/30 09:           | 環器内科(一般)     | ニシノミヤ ダイスケ                                              | 白巾間                          | 印刷                           |
|                          |              |                                                         |                              |                              |

#### 2. 「紹介内容修正」をクリックします。

※「診療情報提供書(受診依頼票)」に関する情報の追加・修正

| 豊都氏名         ヘイワ タロウ           生年月日         1987年/昭和62年 9月15日           患者氏名         原則として漢字)           患者氏名         原則として漢字)           平和 太朗         患者部便醫号           (例) 471-8513         471-8513           豊田市平和町1-1         豊田市平和町1-1           (例) 豊田市平和町1-1         豊田市平和町1-1           電話醫号         0565-28-0100           (例) 070-123-4567         070-123-4567           紹介元医師名         連携 太朗           依頼区分         外未診蔡依頼           優病名         安静狭心症           紹介目的         構査・加廉           上その他の場合、記入         2W前から仕事中に胸部絞扼感あり15分~20種度持続。その後自然に消失。           経道及び検査結果         2W前から仕事中に胸部絞扼感あり15分~20種度持続。その後自然に消失。           (月間の         構査・加廉           現在の処方等々         2W前から仕事中に胸部絞扼感あり15分~20種度持続。その後自然に消失。           (二本助してオルシク・心種図、負荷シンチなどの補査希望           ご高診よろしくお願い致します。                                                                                                    |  |
|----------------------------------------------------------------------------------------------------|--|
| 生年月日       1987年/昭和62年 9月15日         患者性別       男性         患者氏名(原則として漢字)       平和 太朗         患者師便醫号       471-8513         (例) 471-8513       豊田市平和町1-1         (例) 471-8513       豊田市平和町1-1         (例) 9505-28-0100       0565-28-0100         「約) 070-123-4567       070-123-4567         紹介元医師名       連携 太朗         依頼区分       外未診察依賴         傷病名       安静诀心症         福介目的       精査・加療         上その他の場合、記入       2W前から仕事中に胸部絞扼臥あり15分~20種度持続。その後自然に消失。<br>6/1当院初診、UCG、ECG実施 異常なし<br>ど 3疑いにてホルターへのとの、負荷シンチなどの精査希望<br>ご高診よろしくお願い致します。                                                                                                    |  |
| 患者性別     男性       患者氏名(原則として漢字)     平和 太朗       患者郵便番号<br>(例) 471-8513     471-8513       患者45所<br>(例) 豊田市平和町1-1     豊田市平和町1-1       電話番号<br>(例) 0565-28-0100     0565-28-0100       緊急連絡先<br>(例) 070-123-4567     070-123-4567       紹介元医師名     連携 太朗       依頼区分     外未診察依賴       傷病名     安静狭心症       紹介目的     精童・加療       上その他の場合、記入     2い前から仕事中に胸部絞扼感あり15分~20種度持続。その後自然に消失。<br>6/1当院初於、UCG、ECG実施 異常なし<br>V SAWいたパレター心理の、負荷シンチなどの精査希望<br>ご高診よろしくお願い致します。                                                                                                    |  |
| 患者氏名(原則として漢字)       平和 太朗         患者郵便番号<br>(例) 471-8513       471-8513         患者生所<br>(例) 豊田市平和町1-1       豊田市平和町1-1         電話番号<br>(例) 0565-28-0100       0565-28-0100         (例) 070-123-4567       070-123-4567         紹介元医師名       連携 太朗         依頼区分       外未診察依頼         傷病名       安静狭心症         紹介目的       精童・加糜         上その他の場合、記入       2W前から仕事中に胸部絞扼感あり15分~20種度持続。その後自然に消失。<br>6/1当院初診、UCG、ECG実施 異常なし<br>V SA疑いにでオルター心を知ら、真容なし<br>マニオルターンでは、異常なし<br>V SA疑いでは少いたり、サーマングの精査希望<br>ご高診よろしくお願い致します。                                                                                                    |  |
| 患者部便番号<br>(例) 471-8513     471-8513       患者住所<br>(例) 豊田市平和町1-1     豊田市平和町1-1       電話番号<br>(例) 0565-28-0100     0565-28-0100       緊急連絡先<br>(例) 070-123-4567     070-123-4567       紹介元医師名     連携 太朗       依頼区分     外未診蔡依頼       傷病名     安静狭心症       紹介目的     積置・加康       上その他の場合、記入     2W前から仕事中に胸部絞扼感あり15分~20種度持続。その後自然に消失。<br>6/1当原形態、UCG、ECG実施、異常なし<br>V S ABU/にてがレター心電回、負荷シンチなどの精査希望<br>ご高診よろしくお願い致します。                                                                                                    |  |
| 患者住所<br>(例)量田市平和町1-1         豊田市平和町1-1           電話番号<br>(例)0565-28-0100         0565-28-0100           緊急連絡先<br>(例)070-123-4567         070-123-4567           紹介元医師名         連携太郎           依頼区分         外未診蔡依頼           傷病名         安静狭心症           紹介目的         精査・加康           上その他の場合、記入         2W前から仕事中に胸部絞扼感あり15分~20程度持続。その後自然に消失。<br>6/1当院初診、UCG、ECG実施貫祥なし<br>VSA疑いにてホルター心電図、負荷シンチなどの精査希望<br>ご高診よろしくお願い致します。                                                                                                    |  |
| 電話番号<br>(例) 0565-28-0100         0565-28-0100           緊急連絡先<br>(例) 070-123-4567         070-123-4567           紹介元医師名         連携 太朗           依頼区分         外未診察依頼           傷病名         安静決心症           紹介目的         積査・加療           上その他の場合、記入         2W前から仕事中に胸部絞扼感あり15分~20程度持続。その後自然に消失。<br>6/1当院初診、UCG、ECG実施 異常なし<br>V SA SQUICであいレタール電図、負荷シンチなどの積置希望<br>ご高診よろしくお願い致します。                                                                                                    |  |
| 緊急連絡先<br>(例) 070-123-4567         070-123-4567           紹介元医師名         連携 太朗           依頼区分         外来診察依頼           傷病名         安静狭心症           福介目的         精査・加廉           七その他の場合、記入         2W前から仕事中に胸部絞扼感あり15分~20程度持続。その後自然に消失。<br>6/1当院初誌、UCG、ECG実施 異常なし<br>V SA 疑いにてホルター心電図、負荷シンチなどの精査希望<br>ご高誌よろしくお願い致します。                                                                                                    |  |
| 紹介元医師名     連携 太朗       依頼区分     外未診察依頼       傷病名     安静狭心症       福介目的     精査・加廉       上その他の場合、記入     2000       経過及び検査結果<br>現在の処方等々     2000       シロシテムとの精査希望<br>ご高珍よろしくお願い致します。     2000                                                                                                    |  |
| 依頼区分         外未診察依頼           傷病名         安静狭心症           紹介目的         槽窗・加康           上その他の場合、記入         2W前から仕事中に胸部絞扼感あり15分~20程度持続。その後自然に消失。<br>6/1当院初診、UCG、ECG実施、異常なし<br>VSA蜈いにてホルター心電図、負荷シンチなどの精置希望<br>ご高診よろしくお願い致します。                                                                                                    |  |
| 傷病名         安静狭心症           紹介目的         精査・加康           ►その他の場合、記入         2W前から仕事中に胸部絞扼感あり15分~20程度持続。その後自然に消失。<br>6/1当院初診、UCG、ECG実施 異常なし<br>VSA蝶いにて木ルター心電図、負荷シンチなどの精査希望<br>ご高診よろしくお願い致します。                                                                                                    |  |
| 紹介目的         精査・加康           Lその他の場合、記入         2W前から仕事中に胸部絞扼感あり15分~200程度持続。その後自然に消失。<br>6/1当院初診、UCG、ECG実施<br>現在の処方等々           VS A疑いにてホルター心電図、負荷シンチなどの精査希望<br>ご高診よろしくお願い致します。                                                                                                    |  |
| とその他の場合、記入         2W前から仕事中に胸部絞扼感あり15分~20程度持続。その後自然に消失。           経過及び検査結果         2W前から仕事中に胸部絞扼感あり15分~20程度持続。その後自然に消失。           現在の処方等々         VSA疑いにてホルター心電図、負荷シンチなどの精査希望<br>ご高診よろしくお願い致します。                                                                                                    |  |
| 2W前から仕事中に胸部絞扼感あり15分~20程度持続。その後自然に消失。     6/1当院初診、UCG、ECG実施 異常なし     V S A疑いにてホルター心電図、負荷シンチなどの精査希望     ご高診よろしくお願い致します。                                                                                                    |  |
|                                                                                                    |  |
| 詳細後日送付の場合はチェック                                                                                                    |  |
| 検査結果等の添付 レントゲン 心電図                                                                                                    |  |
| └超音波検査の場合、部位を記入                                                                                                    |  |
| └その他の場合、記入                                                                                                    |  |
| <u>連携</u> パス適用中の患者様の場合はチェ<br>ック                                                                                                    |  |
| 入院の場合、開放病床利用 希望なし                                                                                                    |  |
| 来院方法 独歩                                                                                                    |  |
| 予約票         紹介状(依頼書)         入力情報修正         紹介内容修正         予 CLICK         予振替           ●ファイルのアップロード         ・         ・         ・         ・         ・         ・         ・         ・         ・         ・         ・         ・         ・         ・         ・         ・         ・         ・         ・         ・         ・         ・         ・         ・         ・         ・         ・         ・         ・         ・         ・         ・         ・         ・         ・         ・         ・         ・         ・         ・         ・         ・         ・         ・         ・         ・         ・         ・         ・         ・         ・         ・         ・         ・         ・         ・         ・         ・         ・         ・         ・         ・         ・         ・         ・         ・         ・         ・         ・         ・         ・         ・         ・         ・         ・         ・         ・         ・         ・         ・         ・         ・         ・         ・         ・         ・         ・         ・         ・         ・         ・         ・         ・         ・         ・          ・ |  |
| ※PDF、注稿(Zip,iZh)、JPEG(Jpeg,Jpg)、PNG、TIFF(Un,Ur)形式ののが有効(最大各重10MBまで)                                                                                                    |  |
| アップロードファイル ファイルを選択 選択されていません                                                                                                    |  |
| 情報の通信を安全に行うために暗号化通信を利用しております。                                                                                                    |  |
|                                                                                                    |  |

# 紹介内容の修正(2)

3. 「紹介状:診療情報提供書(受診依頼票)」に関する情報を修正して「更新」をクリックします。

| トヨタ記念クリニック様              | HOME 71/-                                                                                                    | 528<br>ジ |
|--------------------------|----------------------------------------------------------------------------------------------------|----------|
| ●紹介情報の修正                 |                                                                                                    |          |
| 予約日時                     | 2022年7月13日 (水) 9時30分                                                                                             |          |
| 紹介元施設                    | トヨタ記念クリニック                                                                                                    |          |
| 予約項目                     | 循環器内科(一般)                                                                                                    |          |
| 患者氏名                     | ヘイワ タロウ                                                                                                    |          |
| 生年月日                     | 1987年/昭和62年 9月15日                                                                                                |          |
| - 患者性別<br>               | 男性                                                                                                    |          |
| 患者氏名(原則として漢字)            | <u>平和 太朗</u>                                                                                                    |          |
| 患者郵便番号<br>(例)471-8513    | 471-8513                                                                                                    |          |
| 患者住所<br>(例)豊田市平和町1-1     | 豊田市平和町1-1                                                                                                    |          |
| 電話番号<br>(例)0565-28-0100  | 0565-28-0100                                                                                                    |          |
| 緊急連絡先<br>(例)070-123-4567 | 070-123-4567                                                                                                    |          |
| 紹介元医師名                   | 連携 太朗                                                                                                    |          |
| 依頼区分                     | 外来診察依頼    ▼                                                                                                    |          |
| 傷病名                      | 安静狭心症                                                                                                    |          |
| 紹介目的                     | <ul> <li>☑ 精査・加療</li> <li>□ 手術目的</li> <li>□ セカンドオピニオン</li> <li>□ その他</li> </ul>                                  |          |
| └その他の場合、記入               |                                                                                                    |          |
| 経過及び検査結果<br>現在の処方等々      | 2W前から仕事中に胸部絞扼感あり15分~20程度持続。その後自然に消失。<br>6/1当院初記。してG、ECG実施、異常なし<br>VSA疑いにでホルター心電図、負荷シンチなどの精査希望<br>ご高診よろしくお願い致します。 |          |
| 詳細後日送付の場合はチェック           | •                                                                                                    |          |
| 検査結果等の添付                 | □ レントゲン     □ CT     □ MRI       □ 心電図     □ 超音波検査     □ その他                                                     |          |
| └超音波検査の場合、部位を記入          |                                                                                                    |          |
| └その他の場合、記入               |                                                                                                    |          |
| 連携パス適用中の患者様の場合はチェック      |                                                                                                    |          |
| 入院の場合、開放病床利用             | ○ 希望する ● 希望なし                                                                                                    |          |
| 来院方法                     | ● 独歩 ○ 車イス ○ ベッド                                                                                                 |          |
|                          | 変更 変更中止 リセット                                                                                                    |          |

1.「現在の予約」から予約日時をクリックします。

|                                                                                                    | And a state of the state of the | ビジロを 地域医                                                                                                    |                                                  |                       |
|----------------------------------------------------------------------------------------------------|----------------------------------------------------------------------------------------------------|----------------------------------------------------------------------------------------------------|--------------------------------------------------|-----------------------|
|                                                                                                    |                                                                                                    | TEL.05                                                                                                    | 65-74-3091 / FA                                  | X.0565-29-882         |
| トヨタ記念クリニック                                                                                                    | 様                                                                                                    |                                                                                                    |                                                  | HOME                  |
|                                                                                                    |                                                                                                    |                                                                                                    | 2022年6月23日(                                      | (木) 11時41分現在          |
| フィページ                                                                                                    |                                                                                                    |                                                                                                    |                                                  |                       |
|                                                                                                    |                                                                                                    |                                                                                                    |                                                  |                       |
|                                                                                                    | (田)                                                                                                    | 第 1月土の子約 一条得情報                                                                                                    |                                                  |                       |
|                                                                                                    | × 1                                                                                                    | M LOZACO JANJ BOKIBAK                                                                                                    |                                                  |                       |
|                                                                                                    |                                                                                                    |                                                                                                    |                                                  |                       |
| 現在の予約                                                                                                    |                                                                                                    |                                                                                                    |                                                  |                       |
| <b>現在の予約</b><br>※予約日時をクリック3                                                                                   | すると予約情報の確認が出来ま                                                                                                    | n」 (2017) (2017) (2017) (2017)<br>ます。                                                                                                    |                                                  |                       |
| 現在の予約<br>※予約日時をクリック3<br>▼予約日時                                                                                 | レーダ<br>すると予約情報の確認が出来。<br>診療科目                                                                                                    | 100 (2014) (立38(時報)<br>ます。<br>悪者氏名                                                                                                    | 予約票                                              | 紹介状                   |
| 現在の予約<br>※予約日時をクリックで<br>▼予約日時<br>2022/07/28 09:30                                                             | <ul> <li>本</li> <li>すると予約情報の確認が出来。</li> <li>診療科目</li> <li>循環器内科(一般)</li> </ul>                                                                                                    | (1) (100,00,00,00) (100,000,000) (100,000,000,000,000,000,000,000,000,000                                                                                                    | 予約票                                              | 紹介状<br>印刷             |
| 現在の予約<br>※予約日時をクリック3<br>▼予約日時<br>2022/07/28 09:30<br>2022/07/21 16:30                                         | <ul> <li>本</li> <li>すると予約情報の確認が出来ま</li> <li>診療科目</li> <li>循環器内科(一般)</li> <li>CT検査</li> </ul>                                                                                                    | #1 (12003743) (豆球時報)<br>ます。<br>思者氏名<br>ニシノミヤ ジロウ<br>ニガワ ウマコ                                                                                                    | 予約票       印刷       印刷                            | 紹介状<br>印刷<br>印刷       |
| 現在の予約<br>※予約日時をクリック3<br>▼予約日時<br>2022/07/28 09:30<br>2022/07/21 16:30<br>2022/07/13 09:30                     | <ul> <li>すると予約情報の確認が出来ま</li> <li>診療科目</li> <li>循環器内科(一般)</li> <li>CT検査</li> <li>CLICK</li> </ul>                                                                                                    | <ul> <li>(担気の)3%3 (豆味時報)</li> <li>(豆味時報)</li> <li>(豆気の)3%3 (豆味時報)</li> <li>(豆気の)3%3 (豆気味時報)</li> <li>(豆気の)3%3 (豆気の)3%3 (豆気の)3%3 (豆気()3%3 (豆(気())) (()</li></ul> | 予約票       印刷       印刷       印刷                   | 紹介状<br>印刷<br>印刷<br>印刷 |
| 現在の予約<br>※予約日時をクリック3<br>▼予約日時<br>2022/07/28 09:30<br>2022/07/21 16:30<br>2022/07/13 09:30<br>2022/07/18 09:40 | すると予約情報の確認が出来る<br>診療科目<br>循環器内科(一般)<br>CT検査                                                                                                    |                                                                                                    | 予約票       印刷       印刷       印刷       印刷       印刷 | 紹介状<br>印刷<br>印刷<br>印刷 |

2.「予約内容確認」から「日時振替」ボタンをクリックします。

| 予約項目                              | 循環器内科(一般)                                                                                                    |
|-----------------------------------|----------------------------------------------------------------------------------------------------|
| 患者氏名                              | ATT 900                                                                                                    |
| 生年月日                              | 1987年/昭和62年 9月15日                                                                                                |
| 患者性別                              | 男性                                                                                                    |
| 患者氏名(原則 <mark>として漢字</mark> )      | 平和 太朗                                                                                                    |
| 患者郵便番号<br>(例)471-8513             | 471-8513                                                                                                    |
| 患者住所<br>(例)豊田市平和町1-1              | 豊田市平和町1-1                                                                                                    |
| 电話番号<br>(例)0565-28-0100           | 0565-28-0100                                                                                                    |
| 緊急連絡先<br>(例)070-123-4567          | 070-123-4567                                                                                                    |
| 紹介元医師名                            | 連携 太朗                                                                                                    |
| 依頼区分                              | 外未診察依頼                                                                                                    |
| 傷病名                               | 安静狭心症                                                                                                    |
| 招介目的                              | 精查·加麼                                                                                                    |
| └その他の場合、記入                        |                                                                                                    |
| 経過及び検査結果<br>現在の処方等々               | 2W前から仕事中に胸部絞扼感あり15分~20程度持続。その後自然に消失。<br>6/1当院初診、UCG、ECG実施 異常なし<br>VSA疑いにてホルター心電図、負荷シンチなどの精査希望<br>ご高診よろしくお願い致します。 |
| 詳細後日送付の場合はチェック                    |                                                                                                    |
| 検査結果等の添付                          | レントゲン 心電図                                                                                                    |
| └超音波検査の場合、部位を記入                   |                                                                                                    |
| ┗その他の場合、記入                        |                                                                                                    |
| 連携パス適用中の患者様の場合はチェ<br>ック           |                                                                                                    |
| 入院の場合、開放病床利用                      | 希望なし                                                                                                    |
| 来院方法                              | 独步                                                                                                    |
| 入院の場合、開放病床利用<br>来院方法<br>予約票 紹介状(依 | 希望なし<br>独歩<br>(頼書) 入力情報修正 紹介内容修正 予約取消 日時振替                                                                       |

3. 予約日を振り替えます。

# 例) 「2022 年 7 月 13 日」の予約を「7 月 15 日」に振り替える

|              | States States |           | 日間に加加        | 地域医<br>TEL.050 | 療連携グルー<br>55-74-3091 / F/ | プ<br>AX.0565-29-882 |
|--------------|---------------|-----------|--------------|----------------|---------------------------|---------------------|
| トヨタ記念クリニ     | ニック様          |           |              |                |                           |                     |
|              |               |           |              |                | 2022年6月23日                | (木) 12時03分現在        |
| 2022年07月13日  | ](水) 09時30分 / | 〈循環器内科(一船 | ž)           |                |                           |                     |
| ●振替先を選択し     | て下さい。         |           |              |                |                           |                     |
|              |               |           | ← 2022年07月 → |                |                           |                     |
| - <b>B</b> - | 月             | 火         | 水            | 木              | 金                         | ±                   |
|              |               |           |              |                | 0                         | 2<br>休              |
| 3<br>休       | 40            | 50        | 6<br>0       | 3              | 80                        | 9<br>休              |
| 10<br>休      | 11<br>O       | 12<br>O   | 13<br>O      | 14             | 15 C                      |                     |
| 17<br>休      | 18<br>O       | 19<br>O   | 20<br>O      | 21<br>O        | Shu                       | 23<br>休             |
| 24<br>休      | 25            | 26<br>O   | 27           | 28<br>O        | 29                        | 30                  |
| 31<br>休      |               |           |              |                |                           |                     |
|              |               |           |              |                |                           |                     |
|              |               | ← 2       | 022年07月13日(刘 | <) →           | 100-110-14-1              |                     |
| -            | 予約時間          |           | -            | 振替先            |                           |                     |
| -            | 09:15         |           |              | 選 択            |                           |                     |
| 3            | 09:45         |           |              |                | 選択                        |                     |
|              | 10:30         |           |              |                | 選択                        |                     |

4. タイムテーブルの日付(7月15日)が変わったら変更したい時間をクリックします。

| トコク記念板                   | 9<br>予約システム<br>- ック様                      |           | 「「「「」」では、「」」 | 地域医<br>TEL.056    | 療連携グルーフ<br>55-74-3091 / FA | Ĵ<br>\X.0565-29-8828 |
|--------------------------|-------------------------------------------|-----------|--------------|-------------------|----------------------------|----------------------|
| 2022年07月13日<br>●振替先を選択して | - / / / 和<br>(水) 09時30分 /<br><b>C下さい。</b> | ′循環器内科(一般 | ž)           |                   | 2022年6月23日                 | (木)12時07分現在          |
|                          |                                           |           | ← 2022年07月 → |                   |                            |                      |
| - <b>E</b> -             | 月                                         | 火         | 水            | 木                 | 金                          | ±                    |
|                          |                                           |           |              |                   |                            | 2<br>休               |
| 3                        | 4<br>0                                    | 50        | 6            | 3                 | 80                         | 9<br>(k              |
| 10<br>休                  | 11<br>O                                   | 12<br>O   | 13<br>O      | 14<br>O           | 15<br>O                    | 16<br>休              |
| 17<br>休                  | 18<br>O                                   | 19<br>O   | 20           | 21<br>O           | 22<br>0                    | <br>23<br>休          |
| 24<br>休                  | 25<br>O                                   | 26<br>O   | 27           | 28<br>O           | 29                         | 30<br>休              |
| 31<br>休                  |                                           |           |              |                   |                            |                      |
|                          |                                           | ← 2       | 022年07月15日(金 | $(z) \rightarrow$ |                            |                      |
|                          | 予約時間                                      |           |              |                   | 振替先                        |                      |
|                          | 09:00                                     |           |              |                   | 選択                         |                      |
|                          | 09:15                                     |           |              | (                 | 選 択 CI                     |                      |
| 0                        | 09:30                                     |           |              |                   | 選 択 Kan                    | $\backslash$         |
|                          | 09:45                                     |           |              |                   | 選択                         |                      |
|                          | 10:20                                     |           |              |                   |                            |                      |

5.「振替先」の日時を確認して間違いなければ「更新」をクリックします。

|                            | TEL.0565-74-3091 / FAX.0565-29-8828                                                                              |
|----------------------------|----------------------------------------------------------------------------------------------------|
| トヨタ記念クリニック様                | HOME マイページ                                                                                                    |
| <ul> <li>予約日時振替</li> </ul> |                                                                                                    |
| ※振替先を選択後、更新ボタンをクリ          |                                                                                                    |
| 予約日時                       | 2022年7月13日 (水) 9時30分 [再修正]<br>振替先: 2022年07月15日(金) 09時15分                                                         |
| 紹介元施設                      | トヨタ記念クリニック                                                                                                    |
| 予約項目                       | 循環器内科(一般)                                                                                                    |
| 患者氏名                       | ヘイワ タロウ                                                                                                    |
| 生年月日                       | 1987年/昭和62年 9月15日                                                                                                |
| 患者性別                       | 男性                                                                                                    |
| 患者氏名(原則として漢字)              | 平和太朗                                                                                                    |
| 患者郵便番号<br>(例)471-8513      | 471-8513                                                                                                    |
| 患者住所<br>(例)豊田市平和町1-1       | 豊田市平和町1-1                                                                                                    |
| 電話番号<br>(例)0565-28-0100    | 0565-28-0100                                                                                                    |
| 緊急連絡先<br>(例)070-123-4567   | 070-123-4567                                                                                                    |
| 紹介元医師名                     | 連携 太朗                                                                                                    |
| 依頼区分                       | 外来診察依頼                                                                                                    |
| 傷病名                        | 安静狭心症                                                                                                    |
| 紹介目的                       | 精查·加康                                                                                                    |
| └その他の場合、記入                 |                                                                                                    |
| 経過及び検査結果<br>現在の処方等々        | 2W前から仕事中に胸部絞扼感あり15分~20程度持続。その後自然に消失。<br>6/1当院初診、UCG、ECG実施 異常なし<br>VSA疑いにてホレター心電図、負荷シンチなどの精査希望<br>ご高診よろしくお願い致します。 |
| 詳細後日送付の場合はチェック             |                                                                                                    |
| 検査結果等の添付                   | レントゲン 心電図                                                                                                    |
| ▶ 超音波検査の場合、部位を記入           |                                                                                                    |
| └その他の場合、記入                 |                                                                                                    |
| 連携パス適用中の患者様の場合はチェ<br>ック    |                                                                                                    |
| 入院の場合、開放病床利用               | 希望する                                                                                                    |
| 来院方法                       | 独歩                                                                                                    |

6. 以上で予約日時の変更(振替)が完了です。

| トヨタ記念病院<br>地域医連携 WEB 予約3                                                            |                                                          | 或医療連携グループ<br>.0565-74-3091 / FAX | ログアウト<br>0565-29-8828 |
|-------------------------------------------------------------------------------------|----------------------------------------------------------|----------------------------------|-----------------------|
| トヨタ記念クリニック                                                                          | 様                                                        | HOME                             | マイページ                 |
|                                                                                     |                                                          |                                  |                       |
| <ul> <li>予約内容確認</li> </ul>                                                          |                                                          |                                  |                       |
| <ul> <li>予約内容確認</li> <li>予約日時</li> </ul>                                            | 2022年7月15日(金)9時15分                                       |                                  |                       |
| <ul> <li>予約内容確認</li> <li>予約日時</li> <li>紹介元施設</li> </ul>                             | 2022年7月15日(金)9時15分<br>トヨタ記念クリニック                         |                                  |                       |
| <ul> <li>予約内容確認</li> <li>予約日時</li> <li>紹介元施設</li> <li>予約項目</li> </ul>               | 2022年7月15日(金)9時15分<br>トヨタ記念クリニック<br>循環器内科(一般)            |                                  |                       |
| <ul> <li>予約内容確認</li> <li>予約日時</li> <li>紹介元施設</li> <li>予約項目</li> <li>患者氏名</li> </ul> | 2022年7月15日(金)9時15分<br>トヨタ記念クリニック<br>循環器内科(一般)<br>ヘイワ タロウ |                                  |                       |

注)予約日時の振替は同じ予約項目間でしか出来ません。

1. 予約の取消(キャンセル)も「マイページ/現在の予約」から予約日時をクリックします。

|                  | T             | <u>此</u> 四十五叉约 改组使却 |     |       |
|------------------|---------------|---------------------|-----|-------|
|                  | 史             | 和」「四本のア約」「宣詠用報」     |     |       |
| 現在の予約            |               |                     |     |       |
| ※予約日時をクリックで      | すると予約情報の確認が出来 | ます。                 |     |       |
| ▼ 予約日時           | 診療科目          | 患者氏名                | 予約票 | 紹介状   |
| 2022/07/28 09:30 | 循環器内科(一般)     | ニシノミヤ ジロウ           | 印刷  | 印刷    |
| 2022/07/21 16:30 | CT検査          | ニガワ ウマコ             | 印刷  | EDEU  |
| 2022/07/15 09:15 | 循環器内科(一般)     | ヘイワ タロウ             | 印刷  | EDRI  |
| 1:90             | 《 最器内科(一般)    | タカラヅカ ミナミ           | 印刷  | EDRI  |
| CLICK 09:15      |               | ヘイワ タロウ             | 印刷  | EDRI  |
| 2022/06/30 09:30 | 循環器内科(一般)     | ヤクジン モンド            | 印刷  | ED/61 |
|                  |               | 25 07 07 NA 10      |     |       |

2. 「予約取消」をクリックします。

| トヨタ記念クリニック様              | HOME                                                                                                    | マイページ |
|--------------------------|----------------------------------------------------------------------------------------------------|-------|
| ●予約内容確認                  |                                                                                                    |       |
| 予約日時                     | 2022年7月15日(余)9時15分                                                                                               |       |
| 紹介元施設                    | トヨタ記念クリニック                                                                                                    |       |
| 予約項目                     | 循環器内科(一般)                                                                                                    |       |
| 患者氏名                     | ヘイワ タロウ                                                                                                    |       |
| 生年月日                     | 1987年/昭和62年 9月15日                                                                                                |       |
| 患者性別                     | 男性                                                                                                    |       |
| 患者氏名(原則として漢字)            | 平和 太朗                                                                                                    |       |
| 患者郵便番号<br>(例)471-8513    | 471-8513                                                                                                    |       |
| 患者住所<br>(例)豊田市平和町1-1     | 豊田市平和町1-1                                                                                                    |       |
| 電話番号<br>(例)0565-28-0100  | 0565-28-0100                                                                                                    |       |
| 緊急連絡先<br>(例)070-123-4567 | 070-123-4567                                                                                                    |       |
| 紹介元医師名                   | 連携 太朗                                                                                                    |       |
| 依頼区分                     | 外来診察依賴                                                                                                    |       |
| 傷病名                      | 安静狭心症                                                                                                    |       |
| 紹介目的                     | 精查・加療                                                                                                    |       |
| └その他の場合、記入               |                                                                                                    |       |
| 経過及び検査結果<br>現在の処方等々      | 2W前から仕事中に胸部絞扼感あり15分~20程度持続。その後自然に消失。<br>6/1当院初診、UCG、ECC実施 異常なし<br>VSA疑いにてホルター心電図、負荷シンチなどの精査希望<br>ご高診よろしくお願い致します。 |       |
| 詳細後日送付の場合はチェック           |                                                                                                    |       |
| 検査結果等の添付                 | レントゲン 心電図                                                                                                    |       |
| ■超音波検査の場合、部位を記入          |                                                                                                    |       |
| ▶ その他の場合、記入              |                                                                                                    |       |
| 連携バス適用中の患者様の場合はチェ<br>ック  |                                                                                                    |       |
| 入院の場合、開放病床利用             | 希望する                                                                                                    |       |
| 来院方法                     | 独步                                                                                                    |       |

3.「診療予約をキャンセルしますか?」という表示が出たら「OK」をクリックします。

| 地域医連携 WEB 予約システム           |                    | www3.e-renkei.comの内容<br>診療予約をキャンセルしますか?<br>トコク記令病院 |    |
|----------------------------|--------------------|----------------------------------------------------|----|
| <ul> <li>予約内容確認</li> </ul> |                    | 2022年07月15日 09:15                                  |    |
| 予約日時                       | 2022年7月15日(金)9時15分 |                                                    | ОК |
| 紹介元施設                      | トヨタ記念クリニック         |                                                    | Lu |
| 予約項目                       | 循環器内科(一般)          |                                                    |    |
| 患者氏名                       | ヘイワ タロウ            |                                                    |    |
| 生年月日                       | 1987年/昭和62年 9月15日  |                                                    |    |
| 患者性別                       | 男性                 |                                                    |    |
| 患者氏名(原則として漢字)              | 平和 太朗              |                                                    |    |
| 患者郵便番号<br>(例)471-8513      | 471-8513           |                                                    |    |
| 患者住所<br>(例)豊田市平和町1-1       | 豊田市平和町1-1          |                                                    |    |
| 電話番号<br>(例)0565-28-0100    | 0565-28-0100       |                                                    |    |
| 取為:書約4                     | 070-122-4557       |                                                    |    |

4. 「現在の予約」一覧から「2022年07月15日 09:15」の予約情報が削除されました。

|                                                | ~13x                     |            | 2022年6月23日 | (木) 12時42分現在 |
|------------------------------------------------|--------------------------|------------|------------|--------------|
| マイページ                                          |                          |            |            |              |
|                                                | 更                        | 新過去の予約登録情報 |            |              |
|                                                |                          |            |            |              |
| 現在の予約                                          |                          |            |            |              |
| <ul> <li>※予約日時をクリック</li> <li>▼ 予約日時</li> </ul> | 9 ると予約1 府報の確認が出来<br>診療科目 | まり。 患者氏名   | 予約票        | 紹介状          |
| 2022/07/28 09:30                               | 循環器内科(一般)                | ニシノミヤ ジロウ  | 印刷         | ED/BJ        |
| 2022/07/21 16:30                               | CT検査                     | ニガワ ウマコ    | 印刷         | EDRI         |
| 2022/07/08 09:15                               | 循環器内科(一般)                | タカラヅカ ミナミ  | 印刷         | 印刷           |
| 2022/07/06 09:15                               | 循環器内科(一般)                | ヘイワ タロウ    | 印刷         | EDRI         |
| 2022/06/30 09:30                               | 循環器内科(一般)                | ヤクジン モンド   | 印刷         | EDRI         |
| 2022/06/24 10:30                               | 循環器内科(一般)                | ムコガワ ケンシロウ | 印刷         | EDRI         |
|                                                |                          |            |            |              |
|                                                |                          |            |            |              |
|                                                |                          |            | Ju.        | A> 40        |
|                                                |                          | 1          |            |              |

1. 「予約票」の再印刷はマイページの「現在の予約」から行います。

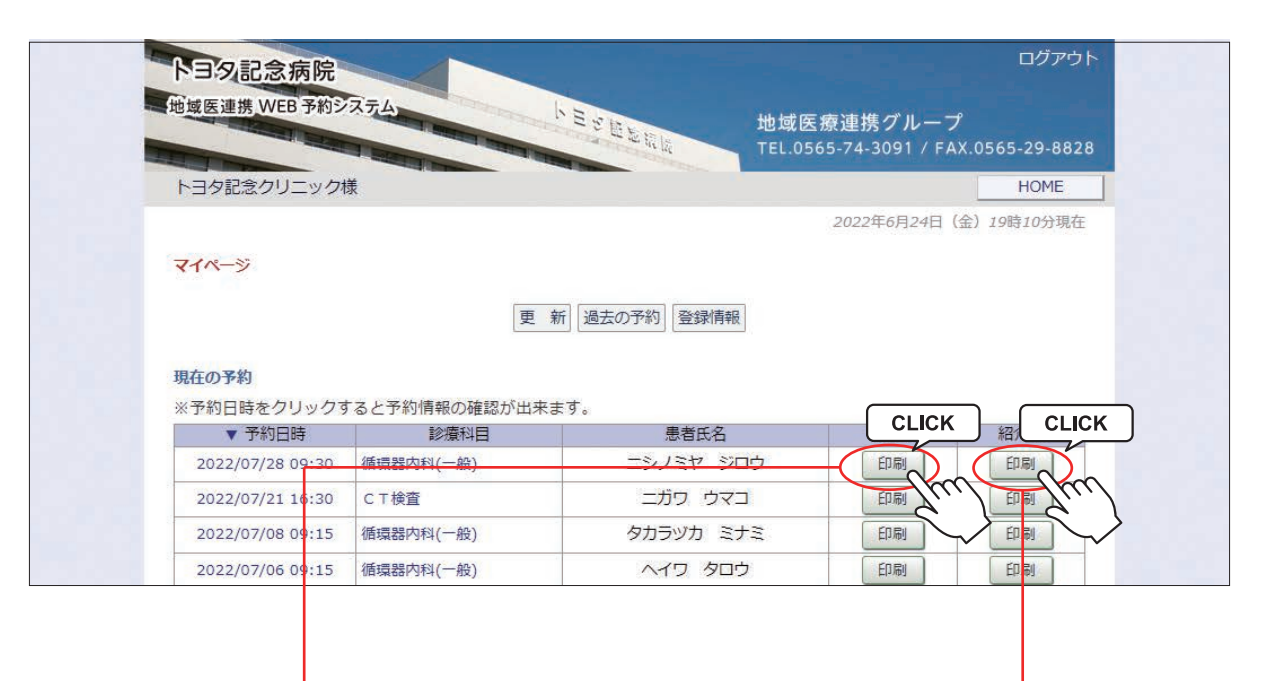

#### 予約票の印刷

#### 紹介状(診療情報提供書)の印刷

|                                                                                                    | 循環哭吠                                                                                                    | 科(一般)                                        |                                               |
|----------------------------------------------------------------------------------------------------|----------------------------------------------------------------------------------------------------|----------------------------------------------|-----------------------------------------------|
|                                                                                                    | VII-ARBIT                                                                                                    |                                              |                                               |
| 予約日時                                                                                                    | 令和4年7月28日                                                                                                    | (木曜日)                                        | 09時30分                                        |
| 予約科目                                                                                                    | 循環器内科(一般                                                                                                    | )                                            |                                               |
| 紹 介 元                                                                                                    | トヨタ記念クリニッ                                                                                                    | 7                                            |                                               |
| <ul> <li>ご連絡事項</li> <li>当目は、以下のもの<br/>康保険証・紹介状、</li> <li>件付WRI対応カード</li> <li>予約時間は目安の</li> <li>する場合がござい</li> <li>画像データ(CD-R<br/>ください。</li> </ul>                                                                                                    | Dを忘れずにお持ちくだ<br>診察券 (お持ちの方の<br>時間となります。当日の<br>ますのでご了承くださし<br>)をご持参される場合:                                                                                                    | さい】<br>み)・おくすり<br>D診察状況によ・<br>No<br>よ、予約時間の3 | 手帳(お持ちの方のみ)<br>って、大幅な待ち時間が発生<br>0分前までに受付をお済ませ |
| 7 記念病院アクセス<br>した76/16/8 0<br>このの日本の<br>このの日本の<br>二のの<br>二のの<br>二のの<br>二のの<br>二のの<br>二のの<br>二のの<br>二 | マップ<br>ション<br>メロジャル<br>メロジャル<br>メロジャー<br>メロジャー<br>メロシャー<br>メロシャー | 平山住宅<br>総書<br>パス平山<br>平山公園                   | 223 M.                                        |
|                                                                                                    | 2<br>4<br>4<br>4<br>5<br>1<br>1<br>1<br>1<br>1<br>1<br>1<br>1<br>1<br>1<br>1<br>1<br>1                                                                                                    | <b>美</b> 作川                                  |                                               |
| 受付場所のご案内                                                                                                    | トヨタ記念病院「外                                                                                                    | 来棟」                                          |                                               |
| 2 2.6.19<br>2.6.19<br>2.6.19                                                                                                    | 9 5 * 10<br>1999 7 * 10                                                                                                    | 外来線 2の種                                      | 号札をお取りになって<br>ちください。                          |

| 医療機関名                                                                                                    | トヨタ記念クリニ・                                                                                                    | 27                                                                                                    |                                                                     |                              |                                |                                                       |
|----------------------------------------------------------------------------------------------------|----------------------------------------------------------------------------------------------------|----------------------------------------------------------------------------------------------------|---------------------------------------------------------------------|------------------------------|--------------------------------|-------------------------------------------------------|
| 医師名                                                                                                    | 連携 三郎                                                                                                    | f                                                                                                    | 1                                                                   |                              |                                |                                                       |
| TEL                                                                                                    | FAX                                                                                                    |                                                                                                    |                                                                     |                              |                                |                                                       |
| 依頼区分                                                                                                    | 外来診察依頼                                                                                                    |                                                                                                    |                                                                     |                              |                                |                                                       |
| (フリガナ)<br>患者氏名                                                                                                    | ニシノミヤ ジロウ<br>西宮 次郎                                                                                                    | 2                                                                                                    |                                                                     | 男性                           | 生年<br>月日                       | 平成19年4月23日                                            |
| 住所                                                                                                    | 〒471-8513<br>豊田市平和町1-1                                                                                                 |                                                                                                    |                                                                     | 7.                           |                                | 5.                                                    |
| TEL                                                                                                    | 0565-28-0100                                                                                                    |                                                                                                    | 緊急                                                                  | 070-                         | 123-45                         | 67                                                    |
| *保険                                                                                                    | 」<br>証・おくすり手帳                                                                                                    | は受診当日に持参                                                                                                    | するよう                                                                | ご指導                          | をお願                            | いいたします。                                               |
| 傷病名                                                                                                    | 不安定狭心症                                                                                                    |                                                                                                    |                                                                     |                              |                                |                                                       |
|                                                                                                    |                                                                                                    |                                                                                                    |                                                                     |                              |                                |                                                       |
| 紹介目的<br>優遇及び検注<br>月中旬から労<br>レテーブを追加<br>ビきますよう]<br>(内服)> サン<br>(内服)> サン<br>(用)>1000                                                                                                    | ✓ 精査・加度<br>(その他:<br>査結果/現在の処方<br>作時に息切れ、胸部不行<br>ロしましたが、効果が見<br>としくお願いいたします<br>リズムカブセル50mg 2<br>8 組々合体 マグミット            | <ul> <li>手術目的</li> <li>等々)</li> <li>決感がありホルター心1</li> <li>られません。以下の内。</li> <li>20</li> <li>58330mg 288</li> </ul> | □ セカ<br>詳<br>電図を試行し<br>服を処方し <sup>-</sup>                           | ンドオ<br>細後日:<br>.ましたと<br>ておりま | ビニオ:<br>送付の判<br>:ころ、:<br>す。 恐想 | ン<br>)<br>着合はチェック → □<br>ST低下を認め、フランド<br>れ入りますが、ご高部いた |
| 紹介目的<br>経過及び後<br>パーサロから完<br>レテーブを追加<br>レマーブを追加<br>レマーズを追加<br>レマーズを追加<br>レマーズを追加<br>レマーズを追加<br>レマーズを追加<br>レマーズを追加<br>レマーズを追加<br>レマーズを追加<br>レマーズを<br>して、<br>の<br>、<br>、<br>、<br>、<br>、<br>、<br>、<br>、<br>、<br>、<br>、<br>、<br>、                                                                                                    | ✓ 精査・加康<br>(その他:<br>査結果/現在の処方<br>作時に息切れ、胸部で付<br>しましたが、効果が見<br>としくお願いいたします<br>リズムカブセル50mg 2<br>割 助免食後 マラシド川<br>副 貼付     | □ 手術目的<br>等々)<br>細がおりホルター心内<br>られません。以下の内<br>20<br>8330mg 2錠<br>レテーブ40mg 1枚                                      | <ul> <li>セカ</li> <li>詳:</li> <li>範密を試行し、</li> <li>職を処方し、</li> </ul> | ンドオ<br>細後日;<br>ましたと          | ビニオ<br>送付の判<br>:ころ、!!          | ン<br>)<br>計合はチェック →<br>コ<br>コ<br>し入りますが、ご高齢いた         |
| 紹介目的<br>種用中町から労動<br>月中町から労動<br>さきますよう<br>7月満上1日福<br>(月度) 1日福<br>(月度) 1日福<br>(月度) 1日福<br>(月度) 1日福<br>(月度) 1日福<br>(月度) 1日福<br>(月度) 1日福<br>(月度) 1日福<br>(月度) 1日福<br>(月度) 1日福<br>(日度) 1日福<br>(日度) 1日<br>(日度) 1日<br>(日度) 1日<br>(日度) 1日<br>(日度) 1日<br>(日度) 1日<br>(日度) 1日<br>(日度) 1日<br>(日) 1日<br>(日) 1日 | ✓ 精査・加速<br>(その他:<br>査結果/現在の処方<br>作時に息切れ、胸部やf<br>にしましたが、効果が見<br>しくお願いいたします<br>リズムカブセル50mg 2<br>副参賞後 フランド川<br>副参賞後 フランド川 | ● 手術目的 等々)<br>総合がおりホルターのらられません。以下のかっ<br>20<br>(#3300mg 2錠<br>レテーブ40mg 1枚                                         | せわ<br>詳<br>範囲を試行し<br>欄を処方し、                                         | ンドオ<br>                      | ビニオ:<br>送付の判<br>たころ、2<br>す。 恐れ | )<br>計合はチェック →                                        |

※予約票や紹介状(診療情報提供書)予約項目によって内容が異なる場合がございます。

当予約システムにログインしたまま「豊田地域医療センター」「豊田厚生病院」の予約システムへ移動できます。

移動方法①

診療科目選択ページ(INDEX ページ)などのページ下(左側)にある「他の医療施設を選択」で移動する 連携病院を選択して「移動」ボタンをクリックして移動する

|                                    |                                                           |                 | <u>-&gt;1/1-&gt;</u>       |
|------------------------------------|-----------------------------------------------------------|-----------------|----------------------------|
|                                    | 連携病院                                                      |                 | けずけきてもい                    |
| <ul> <li>●予約項目(診療科目・検査)</li> </ul> | <ul> <li>         ・・・・・・・・・・・・・・・・・・・・・・・・・・・・・</li></ul> | らのご依頼のみお受けしておりま | はこ <u>たた</u> て こく、。<br>ます。 |
| 循環器内科 (一般)                         | 循環器内科 (心電図異常他)                                            | 循環器内科 (不整脈)     | 循環器内科 (冠動脈造影CT)            |
| 呼吸器内科                              | 消化器内科                                                     | 内分泌・糖尿病内科       | 腎臓内科                       |
| 脳神経内科 (一般)                         | 脳神経内科 (もの忘れ外来)                                            | 血液内科            |                            |
| ※循環器内科(心電図異常他)                     | は「循環器内科(心電図異常・心難音                                         | ・弁膜症)」となります。    |                            |
| 脳神経外科                              | 消化器外科 (外科一般)                                              | 呼吸器外科           | 乳腺·内分泌外科                   |
| 形成外科                               | 皮膚科                                                       | 眼科              | 耳鼻いんこう科                    |
| 泌尿器科                               | 産婦人科                                                      | 小児科(アレルギー外来)    | 精神科                        |
| 口腔外科                               |                                                           |                 |                            |
| 骨密度測定                              | CT検査                                                      | MRI検査           | MRI検査 (ペースメーカー)            |
| PET検査                              | 頸動脈エコー                                                    | 胃内視鏡検査          |                            |
| ●紅緑田ウノルフ没奈時成事業                     | ペンズ そのけておとり と願いし キオ                                       |                 |                            |
| ●虹卵用ンイルス便量的成事業                     | ENC DENT LECT DOMANDAY                                    |                 |                            |
|                                    |                                                           |                 |                            |

当予約システムにログインしたまま「豊田地域医療センター」「豊田厚生病院」「みよし市民病院」へ移動できます。

移動方法②

診療科目選択ページ(INDEX ページ)などのページ下(右側)にある「病院一覧選択ページへ」をクリックして 最初の病院選択ページに移動して予約する病院を選択する。

|      | 地域医連携 WEB 予約シ                                                                                          | ステム                                                                                                    | h Black thide                                                                                                    | 病はポパリニ=                    | -                           |
|------|----------------------------------------------------------------------------------------------------|----------------------------------------------------------------------------------------------------|----------------------------------------------------------------------------------------------------|----------------------------|-----------------------------|
|      |                                                                                                    | States and a state of the                                                                                                    | TEL.05                                                                                                    | 療運病フルーン<br>65-74-3091 / FA | X.0565-29-8828              |
|      | トヨタ記念クリニック林                                                                                            | ξ.                                                                                                    |                                                                                                    |                            | HOME                        |
|      |                                                                                                    |                                                                                                    |                                                                                                    | 2022年6月24日                 | (金) 19時10分現在                |
|      | マイページ                                                                                                  |                                                                                                    |                                                                                                    |                            |                             |
|      |                                                                                                    | (                                                                                                    |                                                                                                    |                            |                             |
|      |                                                                                                    | 史                                                                                                    | 2 新 過去の予約 登録情報                                                                                                    |                            |                             |
|      | 現在の予約                                                                                                  |                                                                                                    |                                                                                                    |                            |                             |
|      | ※予約日時をクリックす                                                                                            | ると予約情報の確認が出                                                                                                    | 来ます。                                                                                                    |                            |                             |
|      | ▼ 予約日時                                                                                                 | 診療科目                                                                                                    | 患者氏名                                                                                                    | 予約票                        | 紹介状                         |
|      | 2022/07/28 09:30                                                                                       | 循境器内科(一般)                                                                                                    |                                                                                                    |                            |                             |
|      | 2022/07/21 16:30                                                                                       | C T 検査                                                                                                    |                                                                                                    |                            | EN EN                       |
|      | 2022/07/08 09:15                                                                                       | 循環器內科(一般)                                                                                                    | タカラツカ ミナミ                                                                                                    |                            | EINEN                       |
|      | 2022/07/06 09:15                                                                                       | 循環器内科(一般)                                                                                                    |                                                                                                    |                            | Eh@]                        |
|      | 2022/06/30 09:30                                                                                       | 他境器内科(一般)                                                                                                    |                                                                                                    |                            | EU-FU-FU                    |
|      | 2022/06/24 10:30                                                                                       | 1泊泉岙内科(一般)                                                                                                    | פטפעד עתבא                                                                                                    |                            | Ethel                       |
|      |                                                                                                    |                                                                                                    |                                                                                                    |                            |                             |
|      |                                                                                                    | -                                                                                                    |                                                                                                    |                            |                             |
|      |                                                                                                    | 1                                                                                                    |                                                                                                    | 16                         |                             |
|      |                                                                                                    |                                                                                                    |                                                                                                    |                            |                             |
|      |                                                                                                    | 神医生たれのフィッ                                                                                                    |                                                                                                    |                            | ск                          |
|      |                                                                                                    | 他医療施設のマイペー                                                                                                    | 1<br>ジヘ ▼ 移 動 病院一覧選択                                                                                                    | K-30 CLIC                  | ск                          |
|      | TOYOTA Memorial Hos                                                                                    | 【他医療施設のマイペー                                                                                                    | 1<br>ジヘ ▼ 移 動 病院一覧選択                                                                                                    |                            | ск                          |
|      | TOYOTA Memorial Hosp                                                                                   | 他医療施設のマイペー<br>pital                                                                                                    | 1<br>ジ∧ ▼ 移動 病院-覧選択                                                                                                    |                            | ск )                        |
|      | TOYOTA Memorial Hosp                                                                                   | 他医療施設のマイペー<br>pilal                                                                                                    | 1<br>ジヘ ▼ 移 動 病院一覧選択                                                                                                    |                            | СК                          |
| ·覧選打 | <b>TOYOTA</b> Memorial Hosy<br>訳ページ                                                                    | 【他医療施設のマイペー<br>oital                                                                                                    | 1<br>ジヘ ▼ 移 動 病院一覧選択                                                                                                    | CLIC                       | ск                          |
| -覧選打 | <b>TOYOTA</b> Memorial Hosp<br>訳ページ                                                                    | ────────────────────────────────────                                                                                                    | 1<br>ジヘ ▼ 移 動 病院一覧選択                                                                                                    |                            | СК )                        |
| ·覧選打 | TOYOTA Memorial Hosy<br>訳ページ                                                                           | 【他医療施設のマイペー<br>oital                                                                                                    | 1<br>ジ∧ ▼ 移動 病院一覧選択                                                                                                    | CLIC                       | ск                          |
| 覽選打  | TOYOTA Memorial Hosp<br>訳ページ                                                                           | 他医療施設のマイペー<br>pilal                                                                                                    | 1<br>ジヘ ▼ 移 動 病院-覧選択<br>地域医療連携予約システム                                                                                                    |                            | ск                          |
| ·覧選打 | TOYOTA Memorial Hosy<br>沢ページ                                                                           | 「他医療施設のマイペー<br>oital<br>【e連携】<br>ト:                                                                                                    | 1<br>ジヘ ▼ 移動 病院-覧選択<br>地域医療連携予約システム<br>スメディカル(テスト)港 ログイン申                                                                                                    |                            | <u>ск</u>                   |
| -覧選打 | TOYOTA Mermorial Hosy<br>駅ページ                                                                          | 他医療施設のマイペー<br>pilal<br>【e連携】<br>ト<br>連携                                                                                                    | 1<br>ジヘ ▼ 移動 病院一覧選択<br>地域医療連携予約システム<br>スメディカル(テスト)溝 ログイン中<br>洗病院を選んでクリックして下さい。                                                                                                    |                            |                             |
| ·覧選打 | TOYOTA Memorial Hosp<br>訳ページ                                                                           | 他医療施設のマイペー<br>oital<br>【e連携】                                                                                                    | 1<br>ジヘ ▼ 移 動 病院-寛選折<br>地域医療連携予約システム<br>スメディカル(テスト)様 ログイン申<br>洗病院を選んでクリックして下さい。<br>2ンター 豊田厚生病院                                                                                                    |                            | <b>こK</b>                   |
| -覧選  | <b>TOYOTA</b> Memorial Hosy<br>訳ページ<br>トョタ記念病院                                                         | 【e連携】<br>らital<br>「<br>を<br>こ<br>し<br>し<br>し<br>し<br>し<br>し<br>し<br>し<br>し<br>し<br>し<br>し<br>し                                                                                                    | 1<br>ジヘ ▼ 移 動 病院一覧選択<br>地域医療連携予約システム<br>スメディカル(テスト)様 ログイン中<br>洗病院を選んでクリックして下さい。<br>2ンター 堂田厚生病院                                                                                                    |                            | <b>こ</b> K<br>よし市民病院        |
| -覧選打 | <b>TOYOTA</b> Memorial Hosp<br>訳ページ<br>トヨタ記念病院                                                         | 他医療施設のマイペー         oilal         E         E         量田地域医療・         ご         E         E          E         E         E         E         E         E         E         E         E         E         E         E         E         E <td>1<br/>ジヘ ▼ 移動 病院一覧選択<br/>地域医療連携予約システレ<br/>スメディカル(テスト)様 ログインキ<br/>法病院を選んでクリックして下さい。<br/>エンター 登田厚主病院<br/>こ</td> <td></td> <td><b>こ</b>氏<br/>よし市民病院</td> | 1<br>ジヘ ▼ 移動 病院一覧選択<br>地域医療連携予約システレ<br>スメディカル(テスト)様 ログインキ<br>法病院を選んでクリックして下さい。<br>エンター 登田厚主病院<br>こ                                                                                                    |                            | <b>こ</b> 氏<br>よし市民病院        |
| ·覧選打 | <b>TOYOTA</b> Memorial Hosy<br>訳ページ<br>トョタ記念病院                                                         | 【e連携】<br>bila<br>に<br>を<br>「<br>た<br>と<br>正<br>調<br>で<br>一<br>一<br>一<br>一<br>一<br>一<br>一<br>一<br>一<br>一<br>一<br>一<br>一                                                                                                    | 1<br>ジヘ ▼ 移動 病院一覧選択<br>地域医療連携予約システレ<br>スメディカル(テスト)携 ログイン申<br>法病院を選んでクリックして下さい。<br>コンター 量田厚生病院<br>コンター 量田厚生病院                                                                                                   |                            | <b>こ</b> 氏<br>よし市民病院        |
| -覧選打 | <b>TOYOTA</b> Memorial Hosp<br>訳ページ<br>トョタ記念病院                                                         | 他医療施設のマイペー         oilal         Ege推動         上:         連環         量田地域医療・6         範疇         重加地域医療・6                                                                                                    | 1<br>N→ 移動 病院一覧選択<br>地域医療連携予約システム<br>スメディカル(テスト)様 ログインキ<br>法病院を選んでクリックして下さい。<br>コンター 登田厚生病院<br>ジンター 登田厚生病院                                                                                                    |                            | <b>こ</b> 氏<br>よし市民病院        |
| -覧選打 | <b>TOYOTA</b> Memorial Hass<br>訳ページ<br>トョタ記念病院                                                         | 他医療施設のマイペー         bila         Ce連携】         上:         選択         登田地域医療・         範疇         副目地域医療・                                                                                                    | 1<br>ジハ ▼ 移動 病院一覧選択<br>地域医療連携予約システレ<br>スメディカル(テスト)様 ログイン申<br>法病院を選んでクリックして下きい。<br>2ンター 登田厚生病院<br>2ンター 登田厚生病院<br>正切アウト                                                                                          |                            | <b>こ</b> 氏<br>よし市民病院        |
| -覧選打 | <b>TOYOTA</b> Memorial Hosy<br>訳ページ<br>トョタ記念病院                                                         | 他医療施設のマイペー         oital         Ce連携】         達用地域医療・         登田地域医療・         範疇         創い                                                                                                    | 1<br>シヘ ▼ 移動 病院一覧選択<br>地域医療連携予約システム<br>スメディカル(テスト)様 ログイン申<br>洗病院を選んでクリックして下さい。<br>コンター 登田厚生病院<br>ごンター 登田厚生病院<br>ログアウト                                                                                          |                            | L<br>L<br>L<br>市<br>民<br>病院 |
| ·覧選打 | TOYOTA       Memorial Hosp         (株式の)         ホージ         トヨタ記念病院         トヨタ記念病院         「ショク記念病院」 | 他医療施設のマイペー         oilal         E         ・         運用地域医療・         量田地域医療・         ごごごごごごごごごごごごごごごごごごごごごごごごごごごごごごごごごごごご                                                                                                    | I         ジハ ▼       移動         焼院一覧選択         地域医療連携予約システレ         スメディカル(テスト)塔 ログインキ         次ボイカル(テスト)塔 ログインキ         決ディカル(テスト)塔 ログインキ         注決院陸道人でクリックして下さい。         ロンター         登田厚生病院         ログアウト |                            | <b>こ</b> 氏<br>よし市民病院        |
| -覧選打 | <b>TOYOTA</b> Memorial Hosy<br>中のののでは、                                                                 | (他医療施設のマイペー<br>bila) (●連携】<br>達式 ※ 建築 ● 単い域医療・1 ● 単い域医療・1 ● ■ ● ■ ● ■ ● ■ ● ■ ● ■ ● ■ ● ■ ● ■ ● ■                                                                                                    | I       ジハ ● 移動       焼売-覧選択       地域医療連携予約システレ       スメディカル(テスト)様 ログインキ       洗病院を選んでクリックして下きい。       ロンター       登田厚生病院       ログアウト                                                                           |                            | L<br>L<br>L<br>市<br>民<br>病院 |
| -覧選j | TOYOTA       Memorial Hosp         ホージ         トヨタ記念病院         トヨタ記念病院         トヨタ記念病院                 | 他医療施設のマイペー         oilal         ここのはの         自由地域医療・         登田地域医療・         ①         ①         ①         ①         ①         ①         ①         ①         ①         ①         ①         ②         ②         ②         ②         ③         ③         ③         ③         ③         ③         ③         ③         ③         ③         ③         ③         ③         ○         ○         ○         ○         ○         ○         ○         ○         ○         ○         ○         ○         ○         ○         ○         ○         ○         ○         ○         ○         ○                                                                                                    | 1<br>シハ ▼ 移動 病院一覧選択<br>地域医療連携予約システレ<br>スメディカル(テスト)様 ログイン申<br>先病院を選んでクリックして下さい、<br>コンター 登田厚生病院<br>ログアウト<br>正グアウト                                                                                                |                            | <b>ンド</b>                   |

連携医療施設からトヨタ記念病院へファイルを送信する事ができます。

1. マイページの「現在の予約」予約日時をクリックします。

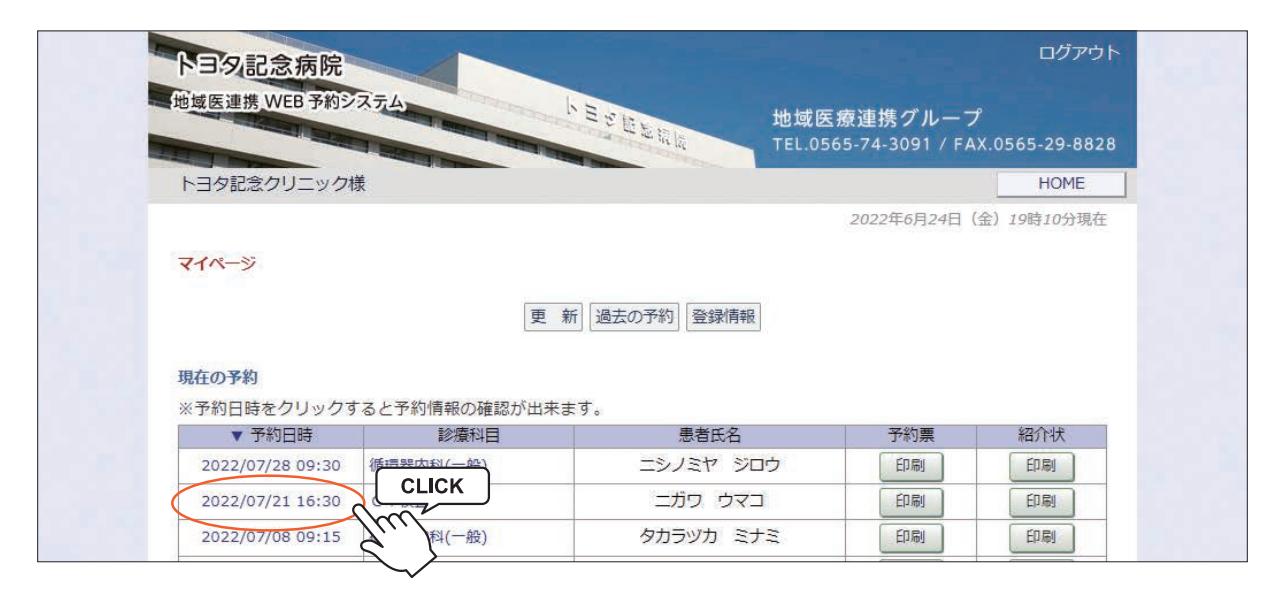

※送信するファイルは原則として予約情報に関するファイルをアップロードして下さい。

2.「予約内容確認」ページの下部にある
●ファイルのアップロードから「ファイル選択」をクリックします。

| 緊急連絡先<br>(例)070-123-4567                      | 070-123-4567                             |
|-----------------------------------------------|------------------------------------------|
| 紹介元医師名                                        | 連携 葉子                                    |
| 傷病名、経過<br>及び依頼目的                              | 3週間前から続く咳嗽                               |
| 関連記載事項(検査部位等)                                 | 8時部 C T                                  |
| 豊田市肺がん検診時のみ選択                                 | 結果記入も依頼                                  |
| 身長(cm,造影のみ)                                   | 170                                      |
| 体重(kg,同上)                                     | 65                                       |
| 検査日(同上)<br>(例) 01/23                          | 2022/6/10                                |
| BUN(同上)                                       |                                          |
| Cr(同上)                                        | 0.65                                     |
| eGFR(同上)                                      | 87                                       |
| ペースメーカー、ICD                                   | <b>#</b>                                 |
| インプラント                                        | 無                                        |
| 喘息                                            | 無                                        |
| 過敏                                            | <b>#</b>                                 |
| 感染症                                           | 不明                                       |
| 妊娠                                            | <b>#</b>                                 |
| 来院方法                                          | 独步                                       |
| 媒体                                            | CD                                       |
| 処方内容                                          |                                          |
| 放射線検査正当性のインフォームドコ<br>ンセントをお願いいたします。           | 実施済                                      |
| <ul> <li>予約票</li> <li>■ファイルのアップロード</li> </ul> |                                          |
| ※PDF、圧縮(zip,lzh)、JPEG(jpeg,jp                 | og)、PNG、TIFF(tiff,tif)形式のみ有効(最大容量10MBまで) |
| アップロードファイル                                    | ファイルを選択<br>i<br>CLICK                    |
| 情報の通信を安全に行うために暗号化                             | 通信を利用しており                                |
|                                               | アップロード クリア                               |

※アップロードするファイルは予めパソコンの任意の場所ご用意ください。

ファイルのアップロード(2)

3. 予め保存しているファイルをパソコンの任意の場所から選択して「開く」をクリックします。

|                                                                                                    | ×                                                         |
|----------------------------------------------------------------------------------------------------|-----------------------------------------------------------|
| ← → ヾ ↑ 📙 > PC > ドキュメント > アップロード用ファイル                                                                                                    |                                                           |
| 整理 ▼ 新しいフォルダー                                                                                                    | E • 🔳 💡                                                   |
| <ul> <li> <i>9</i> 1 × 9 7 <i>P</i> ℓ X<br/><i>Φ</i> Dropbox      </li> <li>             OneDrive - Persona         </li> <li> <i>P</i> C         </li> <li> <i>3</i> 3D <i>T J J J J D</i> +         </li> <li> <i>9 J J J J J J J J D</i> +         </li> <li> <i>9 J J J J J J J J D</i> +         </li> <li> <i>9 J J J J J J J J J J J J J J J J J J J</i></li></ul> |                                                           |
| ファイル名(11):                                                                                                    | <ul> <li>         ・・・・・・・・・・・・・・・・・・・・・・・・・・・・・</li></ul> |
|                                                                                                    | - Huller                                                  |

4. ファイルが指定されたら「アップロード」ボタンをクリックします。

| インプラント                                                                                             | 無                                                                                |
|----------------------------------------------------------------------------------------------------|----------------------------------------------------------------------------------|
| 喘息                                                                                                 | 無                                                                                |
| 過敏                                                                                                 |                                                                                  |
| 感染症                                                                                                | 不明                                                                               |
| 妊娠                                                                                                 | —————————————————————————————————————                                            |
| 来院方法                                                                                               | 独步                                                                               |
| 媒体                                                                                                 | CD                                                                               |
| 処方内容                                                                                               |                                                                                  |
| が射線検査正当性のインフォームドコ<br>ンセントをお願いいたします。<br>予約票 紹介状(ダ<br>• ファイルのアップロード<br>※PDE、圧縮(zin lzh)、IPEG(jneg in | 実施済<br>(類書) 入力情報修正 紹介内容修正 予約取消 日時振替<br>(a) PNG TIFF(tiff tif)形式のみ有効 (最大容量10MBまで) |
| アップロードファイル                                                                                         | ファイルを選択 ct_20220625.jpg                                                          |
| 青報の通信を安全に行うために暗号化込                                                                                 | 通信を利用しております。           アップロード         CLICK                                      |

5.「ファイルをアップロードしますか?」の表示が出たら「OK」をクリックします。

| www3.e-renkei.com の内容                           |          |
|-------------------------------------------------|----------|
| ファイルをアップロードしますか?<br>Cr¥fakepath¥ct 20220625.ipg |          |
| etrakepatrice_coccospg                          | OK CLICK |
|                                                 | $\sim$   |

#### ファイルのアップロード(3)

6. ファイルのアップロード成功です。

| 生用日         2006年/年歳18年7月9日           著者日為         文性           著者氏名(原剤として(軍予)         C川 馬子           香港市名(原剤として(軍予)         21/18313           第2010         055528-0100           約0,005-28-0100         055528-0100           約0,005-28-0100         055528-0100           新会議所<br>(約0,00123-4567         070-123-4567           昭介元定納名         道方 男子           留市市平和町1-1         電市市が100000000000000000000000000000000000                                                                                                    |                                     |                                         |
|----------------------------------------------------------------------------------------------------|-------------------------------------|-----------------------------------------|
| 単書記当         文任           配着氏気原用として漢字)         CJII 男子.           電音が長期に見て漢字)         CJII 男子.           電音が長期に見て漢字)         271-8513           中島の「夏」の「夏」市平和町1-1         電音市平和町1-1           電話等         055-28-0100           「約0 555-28-0100         055-28-0100           「第二日本和町1-1         電音市平和町1-1           電話等         070-123-4567           「約1-75-28-567         070-123-4567           昭介元第三部名         道房 算子           日本市地が人物が時のの少雄県         日東三人も伝統           日本市地が人物が時のの少雄県         日東三人も伝統           日本市地が人物が時のの少雄県         日東三人も伝統           日本市地が人物が時のの少雄県         日東三人も伝統           日本市地が人物が時のの少雄県         日東三人も伝統           日本市地が人物が時のの少雄県         日東三人も伝統           日本市地が人物が時のの少雄県         日東三人も伝統           日本市地が人物が時のの少雄県         日東三人           日本市地市が人物が時のの少雄県         日東三人           日本市地市が人物が時のの少雄県         日東三人           日本市地市が人物が時ののりょない         170           ロバ(日上)         0.65           ロバ(日上)         0.65           ロバ(日上)         0.7           マー         170           「日本         170           日本         170           日本                                                                                         | 生年月日                                | 2006年/平成18年 7月9日                        |
| Bits A ((#R) L (U RY)       CII R F-         Bits A ((#R) L (U RY)       471-8513         Bits A ((#R) L (U RY)       BIR FR IN IN I - I         Bits A ((#R) L (U RY)       Dis5-28-0100         Bits A ((#R) L (U RY)       Dis5-28-0100         Bits A ((#R) L (U RY)       Dis5-28-0100         Bits A ((#R) L (U RY)       Dis5-28-0100         Wind B (R)       Dis5-28-0100         Wind B (R)       Dis5-28-0100         Wind B (R)       Dis5-28-0100         Wind B (R)       Dis5-28-0100         Wind B (R)       Dis5-28-0100         Bits M (R)       Dis5-28-0100         Bits M (R)       Dis5-28-0100 <td>患者性別</td> <td>女性</td> | 患者性別                                | 女性                                      |
| #R8000000000000000000000000000000000000                                                                                                    | 患者氏名(原則として漢字)                       | 仁川 馬子                                   |
| 株長所<br>(例) 空田市平和町1-1         範囲市平和町1-1           電話毎<br>(例) 055-28-0100         055-28-0100           地路48年<br>(例) 055-28-0100         070-123-4567           昭力28年<br>(例) 055-28-0100         潮源 東子           日本日本         第第 東子           第72、経営<br>(例) 070-123-4567         潮源 東分           開設28年<br>(別) 070-123-4567         潮源 東京           日本         第三<br>(日本時が人検渉協力選択)         海鹿した伯塚<br>(日本)           日本         170           日本         170 </td <td>患者郵便番号<br/>(例)471-8513</td> <td>471-8513</td>                                                                                                   | 患者郵便番号<br>(例)471-8513               | 471-8513                                |
| 単語号         0555-28-0100           (例) 0555-28-0100         070-123-4567           総介元医時名         連携 業子           第二次公嘱員的         3週間前から病く咳嗽           第二級の方の         120           第二級の方の         120           第二級の方の         120           第二級の方の         170           第二級の方の         170           「(個」)         65           第二級の方の         170           「(個」)         65           「(個」)         65           「(個」)         65           「(個」)         65           「(個」)         65           「(個」)         65           「(個」)         0.65           GCFR(同上)         87           ペースメーカー、ICD         第           第二級型         第           「「(個」)         0.65           「日本         10.00           「日本         10.00           第二         第二           「日本         10.00           第二         第二           「日本         10.00           「日本         10.00           「日本         10.00           「日本         10.00           「日本         10.00                                                                                                    | 患者住所<br>(例)豊田市平和町1-1                | 豊田市平和町1-1                               |
| 製造運搬先<br>(%) 070-123-4567         070-123-4567           留介元医蜂差         連携 菓子           留介元医蜂差         連携 菓子           開水日、「「「」」」         3週間前から焼く咳嗽           野屋(四),温彩のみ)         170           雪田市時がん焼砂肉み運用         特異記入を燃焼           野屋(四),温彩のみ)         170           (情(vg,同上)         65           (中夏日(四))         0.65           (日日)         0.65           (日日)         0.65           (日日)         0.65           (日日)         0.65           (日日)         0.65           (日日)         0.65           (日日日)         87           (一二スメーカー、ICD         第           インプラント         第           開業         第           濃縮         第           「雪点         1.00           (日日)         0.05           (日日)         0.05           (日日)         0.05           (日日)         87           (日二ススー)         1.00           (日日)         1.00           (日日)         1.01           (日日)         1.01           (日二ススー)         1.01           (日二スー)         1.01                                                                                                    | 電話番号<br>(例)0565-28-0100             | 0565-28-0100                            |
| 紹介元医師名     連携 業子       簡秀名、経過<br>及び依頼目的     3週間前から続く咳嗽       健晶能動等員(検査部位等)     映即 C T       雪田市券が人他修持のみ道択     梯鹿記入ち依頼       身尾(cn,進影のみ)     170       体重(kg,周上)     65       修夏日(周上)     65       修夏日(周上)     0.65       GC7(周上)     0.65       GFR(同上)     0.65       GFR(同上)     0.65       GFR(同上)     0.7       ペースメーカー、ICD     第       福夏     第       建築     第       魔逸症     不明       認識症     不明       超減     第       東京方法     没少       文力(常報金)     入力情報修正       御売     初次時報修正       修改, 「GP、ノフィームトコ     東加 第       アメリア、     アングルを大規(低無金)       アンクレード     「旅加       アンクレード     「原加)       アンクレード     「アップロード       「原加)     「アップロード       「原加)     「アップロード(取りまず)       アンクレード     「アップロード       「原加)     「アップロード       「原加)     「アップロード       「原加)     「アノルを選択していません       博物の適信を安全に行うために使用しております。     「クリア                                                                                                    | 緊急連絡先<br>(例)070-123-4567            | 070-123-4567                            |
| 開発を、経営<br>及び復報目前         3週間前から続く映歌           解選記範疇項(検査部位等)         時期 C T           費用市務がん機妙時の分違沢         時期 C T           費用市務がん機妙時の分違沢         時期 C T           費用市務がん機妙時の分違沢         時期 C T           費用市務がん機妙時の分違沢         時期 C T           費用市務がん機妙時の分違沢         時間 C T           費用市務がん機妙時の分違沢         55           休養(sq.雨上)         65           休養(sq.雨上)         65           (何) 0.023         2022/6/10           BUN(周上)         0.65           Cr(同上)         0.65           GGTR(同上)         67           ベースメーカー、ICD         第           インブラント         第           増差         第           連載         第           調整         第           調整         第           調整         第           調整         第           調整         第           調整         第           調整         第           調整         第           調整         第           調整         第           調整         第           調整         第           調整         第           調整         第                                                                                                    | 紹介元医師名                              | 連携 葉子                                   |
| 構築記念事項(検査部位等)         期却 C T           費用市務がん検紗特のみ選択         結果記入も依頼           身長(cm,進影のみ)         170           「「「「」」」         65           修査目(用上)         65           修直(内上)         0.2022/6/10           BUN(同上)         0.65           CC(同上)         0.65           CC(同上)         0.65           CCR(同上)         87           ベースメーカー、ICD         無           パンプラント         無           現息         無           遊敷         無           惑身         無           原加症         不明           愛求         た           原加症         た           成功         近点           成功         原加           成功         原加           原加症         第           原加症         第           原加症         ア           加力         原加           原加         日前振着           原加         日前振着           アケの票         福介 代 低重           アケの票         「加小 代 低重           アクリア・グロード         ア           アクリプロードしました。         ア           アクリプロード         クリア                                                                                                    | 傷病名、経過<br>及び依頼目的                    | 3週間前から続く咳嗽                              |
| 豊田市務がん修歩時のみ進択       搭載記入名依頼         身貫(cm,溢歩のみ)       170         体重(kg,向上)       65         修葺目(向上)       2022/6/10         GUN(同上)       0.65         c(可見上)       0.65         c(可見上)       0.65         などの       0.05         施設       一         施設       一         施設       一         施設       一         加速       単         施設       20         加速       入力情報修正         御行       27         加速       入力情報修正                                                                                                    | 関連記載事項(検査部位等)                       | 胸部CIT                                   |
| 身長(cm,進影のみ)         170           体重(kg,向上)         65           株面(kg,向上)         2022/6/10           財(m) 0.1/23         2022/6/10           BUN(向上)         2022/6/10           Cr(向上)         0.65           GGR(向上)         0.65           A=Z×-カ-ト、ICD         日           イース×-カー、ICD         日           インブラント         日           現象         日           成成         日           成成         日           成成         日           成成         日           成成         日           成成         日           成成         日           成成         日           成成         日           支援         D           支援         D           支援         D           支援         国           支援         アクリア           予約売         東           予約売         国           クリカ(大阪修正)         入力情報修正           予約売         日           クリカ(大阪修正)         アクリアの一           アリカ(日)         アクリルを           クリカ(日)         アクリルを           アリカ(日)                                                                                                    | 豊田市肺がん検診時のみ選択                       | 結果記入も依頼                                 |
| 伸률(kg,周上)       65         梯夏日(周上)       2022/6/10         BUN(同上)       0.65         Cr(両上)       0.65         GFR(同上)       87         ペースメーカー、ICD       第         オンプラント       第         増磨       第         避象       第         感染症       不明         医染症       不明         皮擦       第         東京方法       強歩         夏休       CD         処方内容       第         水現方法       海歩         夏林       CD         処方内容       東施済         シフトをお願いたとす。       東施済         「予約票       紹介状 (依頼車)         入力情報修正       紹介内容修正         予約票       紹介状 (広頼車)         シフィルをアップロード       「「「小」」         「広切」       ファイルを運択 選択されていません         作物の通信を受全に行うために暗号(水画を本利用しております。       「クリア」                                                                                                    | 身長(cm,造影のみ)                         | 170                                     |
| 参算日(向上)<br>(例) 0.1/23         2022/6/10           BUN(向上)         0.65           Cr(向上)         0.65           GFR(向上)         87           ベースメーカー、ICD         第           パンプラント         第           増息         第           遊敷         第           感染症         不明           防染症         CD           変身         第           原染症         CD           双方内答         要歩           支持株         CD           双方内答         東施済           予約票         叙介杖 (依爾書)           予約票         叙介杖 (依爾書)           予約         次方情報修正           昭和         第二           アップロード         「広切」           アップロード         ファイルをアップロード           「成功」         ファイルを運動! 運転されていません           アップロードファイル         ファイルを選択 運転されていません           アップロード         クリア                                                                                                    | 体重(kg,同上)                           | 65                                      |
| BUN(同上)       0.65         Cr(同上)       0.65         eGFR(同上)       87          A-Zメーカー、ICD         第                                                                                                    | 検査日(同上)<br>(例)01/23                 | 2022/6/10                               |
| Cr(同上)       0.65         GCFR(同上)       87         ペーススーカー、ICD       第         インブラント       第         端息       第         濃敏       第         濃敏       第         酸塩症       第         虹場       第         東原方法       独歩         夏休       CD         処方内容          方り容          予約票       裕介杖 (依頼書)         入力情報修正       予約取法         日時振替          ・ファイルのアップロード       実施済         ・ファイルをアップロードしました。          シウトラアイル       ファイルを選択<                                                                                                    | BUN(同上)                             |                                         |
| eGFR(両上)         87           ペースス・カー、ICD         第           インブラント         第           端息         第           遠敏         第           感染症         不明           妊娠         第           東応方法         没歩           夏休         CD           処方内容            方利県、檀正 当性のインフォームトコ         東施済           予約票         紹介状(岐重書)         入力情報修正           予約票         紹介状(岐重書)         入力情報修正           アイルをアップロートトしました。         実が近         アクリンドドド(レバ,比)・ドドド(レバ,比)・ドンボンのみ有効(最大容量10MBまで)           アップロートファイル         ファイルを選択 違求されていません           育報の通信を安全に行うために暗号(法遣を利用しております。         アップロード                                                                                                    | Cr(同上)                              | 0.65                                    |
| ペースメーカー、ICD       無         インブラント       毎         喘息       毎         遠見       第         遠見       第         感染症       不明         防染症       第         東成方法       ½         度体       CD         処方内容          防引線使音匹当性のインフォームドコ<br>とてントをお願いいたします。       実施済         予約票       紹介大 (依乗)       入力情報停正         予約果       紹介大 (広東)       大力情報停正         予約用、「紹介大(広東)       大力情報停正       予約取消         「アリプロード「しました」       シンドレトレード(Lift,Lift)形式のみ有効 (最大容量10MBまで)         アップロードファイル       「フィルを選択 選択されていません         「アップロード       「クリア                                                                                                    | eGFR(同上)                            | 87                                      |
| インブラント       無         喘息       無         遠敏       無         感染症       不明         防染症       無         疾水方法       燥歩         度体       CD         双方内容          方内容          方内容          方内容          方内容          予約票       経分 (依44年)         入力情報修正       予約取済         「予約票       入力情報修正         ジセントをお朝いいたしまず。          「予約票       入力情報修正         「大力作を必要し、          「アップロードしました。          「アップロードしました。          「アップロード「ファイル          「アップロードブラィール          「アップロード」          「アップロード」          「アップロード」          「アップロード」          「アップロード」          「アップロード」                                                                                                    | ペースメーカー、ICD                         | 無                                       |
| NB       無         逸敏       知         感染症       不明         妊娠       無         末院方法       独歩         煤体       CD         如方内容          放射線検査正当性のインフォームドコ<br>ナセントをお離いいたします。       実施済         予約票       紹介状(域書)       入力情報修正         予約票       紹介状(大戦書)       入力情報修正         ・ファイルのアップロード<br>「成功!<br>ファイルをアップロードしました。       大力情報修正       経介内容修正         ・ファイルをアップロード       ファイルを運択、運択されていません         「アップロードファイル       ファイルを運択: 運択されていません         清細の通信を安全に行うために暗号に       アップロード       クリア                                                                                                    | インプラント                              | 無                                       |
| 違軟       無         廢染症       不明         妊娠       無         東成方法       独歩         夏休       CD         処方内容          放射線検査正当性のインフィームドつ       東施済         予約票       紹介状(球環)       入力情報修正         予約票       紹介状(球環)       入力情報修正         予約票       紹介状(球環)       入力情報修正         ・ア・ア・ルのアップロード       「旅坊」         アップロードしました。       ************************************                                                                                                    | 喘息                                  | 無                                       |
|                                                                                                    | 過敏                                  | 無                                       |
| 妊娠         無           来院方法         独歩           煤体         CD           処方内容            放射線検査正当性のインフォームドコ<br>ンセントをお願いいたします。         実施済           予約票         紹介状(繊聿)         入力情報修正           予約票         紹介状(繊聿)         入力情報修正           ・ファイルのアップロード<br>「広切]<br>ファイルをアップロードしました。         次力情報修正         紹介内容修正           ・シア・クレのアップロード<br>「広切]         アップロードしました。           ・シア・クレのアップロード<br>「しました」         アップロードしました。           ・シア・クレのアップロード<br>「しました」         ファイルを選択 選択されていません           「アップロード         クリア                                                                                                    | 感染症                                 | 不明                                      |
| 来院方法     独歩       媒体     CD       処方内容        放射線検査正当性のインフォームドコ<br>ンセントをお願いいたします。     実施済       予約票     紹介状(依頼書)     入力情報修正       容約票     紹介状(依頼書)     入力情報修正       ・ファイルのアップロード        「成功]<br>ファイルをアップロードしました。        ※PDF、圧縮(zip,lzh)、JPEG(jpeg,jpg)、PNG、TIFF(tiff,tif)形式のみ有効(最大容量10MBまで)       アップロードファイル     ファイルを選択 選択されていません       情報の通信を安全に行うために暗号化通信を利用しております。                                                                                                    | 妊娠                                  | 無                                       |
| 媒体     CD       処方内容        放射線検査正当性のインフォームドコ<br>>ゼントをお願いいたします。     実施済       予約票     紹介状(依頼書)     入力情報修正       部のアイルのアップロード     (広功)       ファイルをアップロードしました。     アップロードしました。       *PDF、圧縮(zip,lzh)、JPEG(ipeg,jpg)、PNG、TIFF(tiff,tif)形式のみ有効(最大容量10MBまで)       アップロードファイル     ファイルを選択 選択されていません       情報の通信を安全に行うために暗号化通信を利用しております。     アップロード                                                                                                    | 来院方法                                | 独步                                      |
| 処方内容     東施済       放射線検査正当性のインフォームドコ<br>ンセントをお願いいたします。     東施済       予約票     紹介伏(依頼書)     入力情報修正       谷介内容修正     予約取消       ・ファイルのアップロード     (広功)       ファイルをアップロードしました。     アップロードしました。       *PDF、圧縮(zip,lzh)、JPEG(jpeg,jpg)、PNG、TIFF(tiff,tif)形式のみ有効(最大容量10MBまで)       アップロードファイル     ファイルを選択 選択されていません       情報の通信を安全に行うために暗号化通信を利用しております。     アップロード                                                                                                    | 媒体                                  | CD                                      |
| 放射線検査正当性のインフォームドコ<br>ンセントをお願いいたします。       実施済         予約票       紹介状(依頼書)       入力情報修正       紹介内容修正       予約取消       日時振替         ・ファイルのアップロード       (広功)       アケイルをアップロードしました。       アケイルをアップロードしました。         *PDF、圧縮(zip,lzh)、JPEG(ipeg,jpg)、PNG、TIFF(tiff,tif)形式のみ有効(最大容量10MBまで)       ファイルを選択       選択されていません         「精報の通信を安全に行うために暗号化通信を利用しております。       アップロード       クリア                                                                                                    | 処方内容                                |                                         |
| 予約票       紹介状(依頼書)       入力情報修正       紹介内容修正       予約取消       日時振替         •ファイルのアップロード         (成功)         ファイルをアップロードしました。         ※PDF、圧縮(zip,lzh)、JPEG(jpeg,jpg)、PNG、TIFF(tiff,tif)形式のみ有効(最大容量10MBまで)         アップロードファイル         ファイルを選択       選択されていません         情報の通信を安全に行うために暗号化通信を利用しております。         アップロード       クリア                                                                                                    | 放射線検査正当性のインフォームドコ<br>ンセントをお願いいたします。 | 実施済                                     |
| <ul> <li>ファイルのアップロード         (広功)         ファイルをアップロードしました。         ※PDF、圧縮(zip,lzh)、JPEG(jpeg,jpg)、PNG、TIFF(tiff,tif)形式のみ有効(最大容量10MBまで)         アップロードファイル         ファイルを選択 選択されていません         情報の通信を安全に行うために暗号化通信を利用しております。         アップロード         クリア         クリア     </li> </ul>                                                                                                    | 予約票 紹介状(4                           | X頼書) 入力情報修正 紹介內容修正 予約取消 日時振替 日時振替       |
| 【成功】         ファイルをアップロードしました。         ※PDF、圧縮(zip,lzh)、JPEG(jpeg,jpg)、PNG、TIFF(tiff,tif)形式のみ有効(最大容量10MBまで)         アップロードファイル         ファイルを選択 選択されていません         情報の通信を安全に行うために暗号化通信を利用しております。         アップロード       クリア                                                                                                    | <ul> <li>ファイルのアップロード</li> </ul>     |                                         |
| ファイルをアップロードしました。<br>XEDDF、圧縮(zip,lzh)、JPEG(jpeg,jpg)、PNG、TIFF(tiff,tif)形式のみ有効(最大容量10MBまで)<br>アップロードファイル<br>「オップロードファイル<br>「特級の通信を安全に行うために暗号化通信を利用しております。<br>アップロード クリア                                                                                                    | (成功)                                |                                         |
| **PDF、圧縮(zip,lzh)、JPEG(jpeg,jpg)、PNG、TIFF(tiff,tif)形式のみ有効(最大容量10MBまで)       アップロードファイル     ファイルを選択 選択されていません       情報の通信を安全に行うために暗号化通信を利用しております。     アップロード         クリア                                                                                                    | ファイルをアップロードしました。                    |                                         |
| アップロードファイル     ファイルを選択     選択されていません       情報の通信を安全に行うために暗号化通信を利用しております。     アップロード     クリア                                                                                                    | ※PDF、圧縮(zip,lzh)、JPEG(jpeg,jp       | g)、PNG、TIFF(tiff,tif)形式のみ有効(最大容量10MBまで) |
| 情報の通信を安全に行うために暗号化通信を利用しております。<br>アップロード クリア                                                                                                    | アップロードファイル                          | ファイルを選択 違択されていません                       |
| アップロード クリア                                                                                                    | 情報の通信を安全に行うために暗号化                   | 通信を利用しております。                            |
|                                                                                                    |                                     | アップロード クリア                              |
|                                                                                                    |                                     |                                         |

※ファイルアップロードは予約日まで何度でもアップロード可能です。
 ※アップロード出来るファイルの数は予約情報一つにつき1ファイルのみです。
 ※同じ予約情報にファイルをアップロードすると上書きされて前のファイルは削除されます。
 ※同時に複数のファイルをアップロードする時は一つのフォルダに纏めて圧縮ファイルにして下さい。
 (複数ファイルのアップロードについては次ページ(P25)を参照して下さい。)

#### ◆アップロード出来るファイルの種類(拡張子)と容量について

ファイルの種類…拡張子「pdf」「JPEG(jpeg・jpg)」「png」「TIFF」と圧縮形式「zip」「lzh」に対応しています。 ファイル容量…1ファイル最大10MBまでアップロード可能です。 複数のファイルをアップロードしたり追加する事は出来ません。

その場合は追加するファイルや差し替えるはファイルは予めフォルダに保存してから1個の圧縮ファイルとして アップロードして下さい。

1. 複数のファイルをファルダに保存

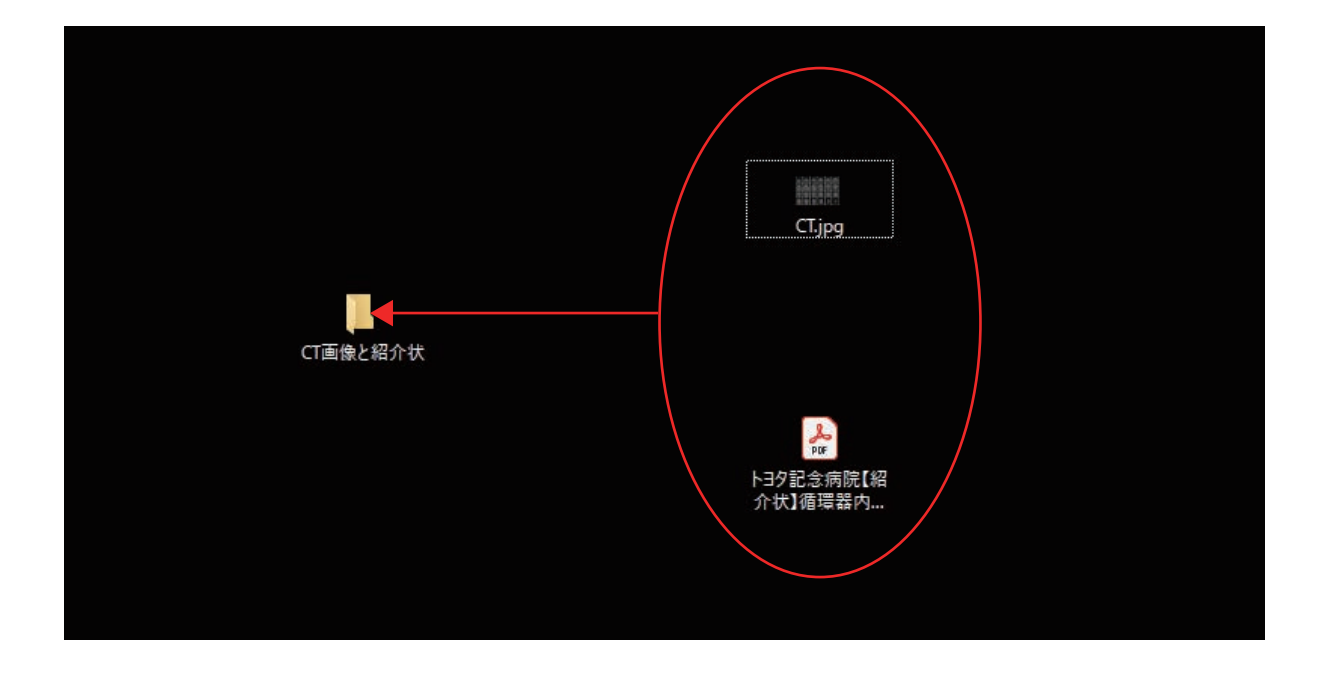

2. ファイルを保存したフォルダを右クリックして「7-Zip」から「圧縮」をクリック

| CT画像と紹知 | 開く(O)<br>クイック アクセスにピン留めする               |                                           |
|---------|-----------------------------------------|-------------------------------------------|
|         | Browse in Adobe Bridge CS5.1            |                                           |
|         | 7-Zip                                   | <b>压缩</b>                                 |
|         | CRC SHA                                 | 正输入化化送信                                   |
| ÷       | Dropbox Transfer で送信<br>Dropbox にパックアップ | "CT画」 状.7z" に圧縮<br>CLICK へた・** に圧縮してメール送信 |
|         | アクセスを許可する(G) > 以前のパージョンの復元(V)           |                                           |
|         |                                         |                                           |

3. つのファイル(圧縮ファイル)としてアップロードして下さい。

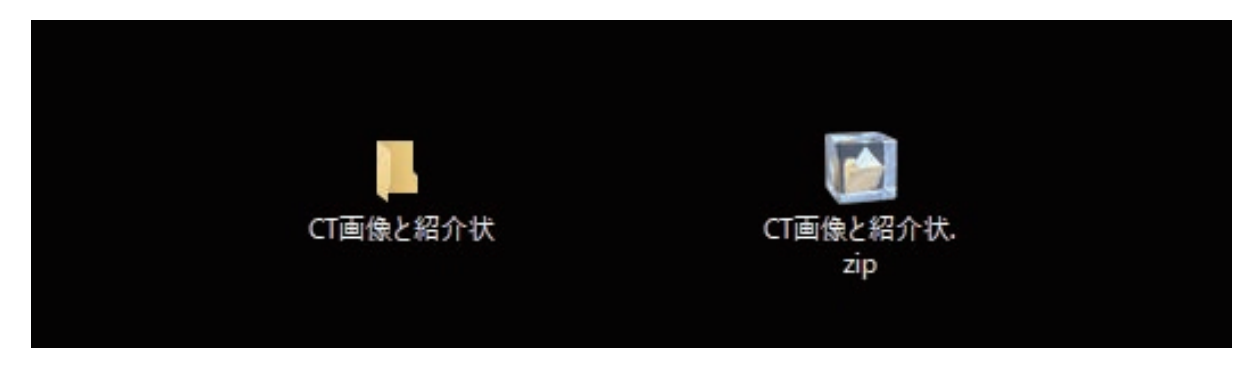

※圧縮ファイルに拡張子「zip」と「lhz」形式がアップロードに対応しています。

#### パスワードの変更(1)

マイページから予約画面へのログインパスワードの変更が可能です。

| 132211231123112311231123112311231123112 | ログアウト                               |      |
|-----------------------------------------|-------------------------------------|------|
| 地域医連携 WEB 予約システム                        | 地域医療連携グループ                          |      |
|                                         | TEL.0565-74-3091 / FAX.0565-29-8828 | СПСК |
| トスメディカル(テスト)様                           | マイページ                               | m    |

※マイページを開くには各ページ右上部の「マイページ」ボタンをクリックします。

1. マイページから「登録情報」をクリックします。

| トヨタ記念病院<br>地域医連携 WEB 予約システム | ログアウト<br>ト<br>ビジビン<br>に<br>広<br>に<br>広<br>に<br>し<br>565-74-3091 / FAX.0565-29-8828 |
|-----------------------------|------------------------------------------------------------------------------------|
| トヨタ記念クリニック様                 | HOME<br>2022年6月23日 (木) 11時41分現在                                                    |
| マイページ                       |                                                                                    |
|                             | 更新 過去の予約 登録情報 CLICK                                                                |

2.「変更」ボタンをクリックします。

|            | TEL.0565-74-3091 / FAX.0565-29-88 |
|------------|-----------------------------------|
| トヨタ記念クリニック | 様 HOME                            |
|            | 2023年2月13日(月)14時54分現              |
| マイページ      |                                   |
|            | 現在の予約」過去の予約」登録情報                  |
| 登録情報       |                                   |
| 医療機関ID     | 1079                              |
| パスワード      | *****                             |
| 医療機関名称     | トヨタ記念クリニック                        |
| 医療機関名称(カナ) | トヨタキネンクリニック                       |
| 郵便番号       | 665-0011                          |
| 都道府県       | 兵庫県                               |
| 住所         | 宝塚市                               |
| 電話番号1      | 0797-69-6177                      |
| 電話番号2      |                                   |
| FAX番号      |                                   |
| メールアドレス    |                                   |
| -          | CLICK                             |

3. 変更するパスワード情報を入力して「更新」ボタンをクリックします。

|                                                                                                    | 地域医療連携グループ<br>TEL.0565-74-3091 / FAX.0565-29-882                          |
|----------------------------------------------------------------------------------------------------|---------------------------------------------------------------------------|
| トヨタ記念クリニック相                                                                                                    | 様 HOME                                                                    |
|                                                                                                    | 2023年2月13日(月)15時05分現在                                                     |
| マイページ                                                                                                    |                                                                           |
|                                                                                                    | 現在の予約」過去の予約」登録情報                                                          |
|                                                                                                    |                                                                           |
| 登録情報                                                                                                    |                                                                           |
| 医療機関ID                                                                                                    | 1079                                                                      |
| パスワード *                                                                                                    | syu5h173 半角英数字4桁以上8桁以内で入力下さい。                                             |
|                                                                                                    |                                                                           |
| 医療機関名称                                                                                                    |                                                                           |
| 医療機関名称<br>医療機関名称(力ナ)                                                                                                    | トヨタキネンクリニック                                                               |
| <ul> <li>医療機関名称</li> <li>医療機関名称(カナ)</li> <li>郵便番号</li> </ul>                                                                        | トヨタキネンクリニック<br>665-0011                                                   |
| <ul> <li>医療機関名称</li> <li>医療機関名称(力ナ)</li> <li>郵便番号</li> <li>都道府県</li> </ul>                                                          | トヨタキネンクリニック<br>665-0011<br>兵庫県                                            |
| <ul> <li>医療機関名称</li> <li>医療機関名称(カナ)</li> <li>郵便番号</li> <li>都道府県</li> <li>住所</li> </ul>                                              | トヨタキネンクリニック<br>665-0011<br>兵庫県<br>宝塚市                                     |
| <ul> <li>医療機関名称</li> <li>医療機関名称(力ナ)</li> <li>郵便番号</li> <li>都道府県</li> <li>住所</li> <li>電話番号1</li> </ul>                               | トヨタキネンクリニック       665-0011       兵庫県       宝塚市       0797-69-6177         |
| <ul> <li>医療機関名称</li> <li>医療機関名称(力ナ)</li> <li>郵便番号</li> <li>都道府県</li> <li>住所</li> <li>電話番号1</li> <li>電話番号2</li> </ul>                | トヨタキネンクリニック         665-0011         兵庫県         宝塚市         0797-69-6177 |
| <ul> <li>医療機関名称</li> <li>医療機関名称(カナ)</li> <li>郵便番号</li> <li>都道府県</li> <li>住所</li> <li>電話番号1</li> <li>電話番号2</li> <li>FAX番号</li> </ul> | トヨタキネンクリニック<br>665-0011<br>兵庫県<br>宝塚市<br>0797-69-6177                     |

#### ※パスワードは出来るだけ推測されにくい文字列を登録して下さい。

4. パスワード変更が完了しました。

| 地域医連携 WEB 予約シ                                                                                                    |                                                                               |
|----------------------------------------------------------------------------------------------------|-------------------------------------------------------------------------------|
| トヨタ記念クリニック構                                                                                                    | 羨 HOME                                                                        |
| ⋜イページ                                                                                                    | 2023年2月13日(月)15時16分現7<br>現在の予約<br>過去の予約<br>登録情報                               |
| 登録情報                                                                                                    |                                                                               |
| 医療機関ID                                                                                                    | 1079                                                                          |
| パスワード                                                                                                    | ******                                                                        |
| 医療機関名称                                                                                                    | トヨタ記念クリニック                                                                    |
|                                                                                                    | トコカナウトカローック                                                                   |
| 医療機関名称(カナ)                                                                                                    | 「コワイインクリーック                                                                   |
| 医療機関名称(力ナ)<br>郵便番号                                                                                                  | 665-0011                                                                      |
| 医療機関名称(力ナ)<br>郵便番号<br>都道府県                                                                                          | <ul> <li>1 コンイベンノシュッシ</li> <li>665-0011</li> <li>兵庫県</li> </ul>               |
| 医療機関名称(力ナ)<br>郵便番号<br>都道府県<br>住所                                                                                    | 1139年4、シリシニッジ<br>665-0011<br>兵庫県<br>宝塚市                                       |
| 医療機関名称 (力ナ)<br>郵便番号<br>都道府県<br>住所<br>電話番号1                                                                          | 113944、2002-302         665-0011         兵庫県         宝塚市         0797-69-6177 |
| 医療機関名称 (力ナ)<br>郵便番号<br>都道府県<br>住所<br>電話番号1<br>電話番号2                                                                 | 1139年ペンソウニック         665-0011         兵庫県         宝塚市         0797-69-6177    |
| <ul> <li>医療機関名称(力ナ)</li> <li>郵便番号</li> <li>都道府県</li> <li>住所</li> <li>電話番号1</li> <li>電話番号2</li> <li>FAX番号</li> </ul> | 1139年ペングリュック       665-0011       兵庫県       宝塚市       0797-69-6177            |

※一つの医療機関でパスワードを変更すれば他の医療機関のパスワードも自動更新されます。 (トヨタ記念病院) (豊田地域医療センター、豊田厚生病院、みよし市民病院)